# Aruba Wirelessを使用したISE 2.0サードパーティ統合の設定

| USU         INSERTING         INSERTING                                                                                                    | 内容                                                    |  |  |
|----------------------------------------------------------------------------------------------------|-------------------------------------------------------|--|--|
| UIE:       UIE:         UIE:       UIE: $\frac{1}{2} > \frac{1}{2} > \frac{1}{2} - \frac{1}{2} + \frac{1}{2} - \frac{1}{2} + \frac{1}{2} - \frac{1}{2} + \frac{1}{2} - \frac{1}{2} + \frac{1}{2} - \frac{1}{2} + \frac{1}{2} - \frac{1}{2} + \frac{1}{2} - \frac{1}{2} + \frac{1}{2} - \frac{1}{2} + \frac{1}{2} - \frac{1}{2} + \frac{1}{2} - \frac{1}{2} + \frac{1}{2} - \frac{1}{2} + \frac{1}{2} - \frac{1}{2} + \frac{1}{2} - \frac{1}{2} - \frac{1}{2} + \frac{1}{2} - \frac{1}{2} - \frac{1}{2} + \frac{1}{2} - \frac{1}{2} - \frac{1}{2} + \frac{1}{2} - \frac{1}{2} - \frac{1}{2} + \frac{1}{2} - \frac{1}{2} - \frac{1}{2} + \frac{1}{2} - \frac{1}{2} - \frac{1}{2} + \frac{1}{2} - \frac{1}{2} + \frac{1}{2} + \frac{1}{2} - \frac{1}{2} + \frac{1}{2} + \frac{1}{2} - \frac{1}{2} + \frac{1}{2} + \frac{1}{2} - \frac{1}{2} + \frac{1}{2} + \frac{1}{2} - \frac{1}{2} + \frac{1}{2} + \frac{1}{2} - \frac{1}{2} + \frac{1}{2} + \frac{1}{2} - \frac{1}{2} + \frac{1}{2} + \frac{1}{2} + \frac{1}{2} - \frac{1}{2} + \frac{1}{2} + \frac{1}{$ | <u>はじめに</u>                                           |  |  |
| 要共         使用するコンボーネント         ジレ         第シトワーク図         サードパーティサボートの課題         セジション         リロトリダイレクト         こ公A         吉をつりリューション         Cisco ISE         ステップ1:ネットワークテバイスへのArubaワイヤレスコントローラの追加         ステップ2:許可プロファイルの設定         ステップ3:許可ルール(Authorization Rule)の設定         ステップ3:許可ルール(Authorization Rule)の設定         ステップ1:キャプティブボータルの設定         ステップ3:SID 設定         健認         ステップ1:EAP-PEAPを使用したSSID mgarcarz arubawithへの接続         ステップ2:BVODのためのWebブラウザトラフィックリダイレクション         ステップ3:SID 設定         セレ         プレー         レー         ステップ3:SID 設定         EIN         ステップ3:SID 設定         ビレ         プローー         ステップ3:SID 設定         EIN         ステップ3:SID 設定         ビレ         プローー         ステップ3:ネットワークセットアップアシスタントの支払り         ステップ3:ネットワークセットアップアシスタントの支払り         ステップ3:ショントワークセットアップアシスタントの支払り         マンドレクショント         レンシス         ステップ3:シュート         FQDNではなくドアアドレスを使用するArubaキャプティブボークル         Aruba キャプティブボー         スレー                                                                                                    | 前提条件                                                  |  |  |
| 使用するコンボーネント         安定         オントワーク図         サードバーティサボートの課題         セッション         URL リダイレクト         このA         iSE でのソリューション         Cisco ISE         ステップ1:ネットワークデバイスへのArubaワイヤレスコントローラの追加         ステップ2:許可ブロファイルの設定         ステップ3:許可ブロファイルの設定         ステップ3:許可ブロファイルの設定         ステップ1:キャプティブボータルの設定         ステップ1:キャプティブボータルの設定         ステップ2:PADIUS サーバの設定         ステップ3:SDI 設定         EW         ステップ3:ネットワークセットアップアシスタントの実行         ステップ3:ネットワークセットアップアシスタントの実行         ステップ3:ネットワークセットアップアシスタントの実行         マーム あよび CoA サボート         CoA を含む CWA         マブレーシュート         FODNではなくIPアドレスを使用するArubaキャプティブボータル         Aruba キャプティブ ボータルのアクセス ボリシー が正しくない         Aruba マム のボート電号         Aruba マム のボート電号         Aruba マム のボート電号         Aruba マム パンスでのリダイレクション                                                                                                    | <u>要件</u>                                             |  |  |
| SUE $\frac{2 \times \sqrt{2 - 2 \times 2}}{\sqrt{2 + 2 \times \sqrt{2 + 2 \times 2}}}$ $\frac{2 \sqrt{2 - 2 \times 2}}{\sqrt{2 + 2 \times 2}}$ $\frac{2 \sqrt{2 - 2 \times 2}}{\sqrt{2 - 2 \times 2}}$ $\frac{2 \sqrt{2 - 2 \times 2}}{\sqrt{2 - 2 \times 2}}$ $\frac{2 \sqrt{2 - 2 \times 2}}{\sqrt{2 - 2 \times 2}}$ $\frac{2 \sqrt{2 - 2 \times 2}}{\sqrt{2 - 2 \times 2}}$ $\frac{2 \sqrt{2 - 2 \times 2}}{\sqrt{2 - 2 \times 2}}$ $\frac{2 \sqrt{2 - 2 \times 2}}{\sqrt{2 - 2 \times 2}}$ $\frac{2 \sqrt{2 \times 2}}{\sqrt{2 - 2 \times 2}}$ $\frac{2 \sqrt{2 \times 2}}{\sqrt{2 - 2 \times 2}}$ $\frac{2 \sqrt{2 \times 2}}{\sqrt{2 - 2 \times 2}}$ $\frac{2 \sqrt{2 \times 2}}{\sqrt{2 - 2 \times 2}}$ $\frac{2 \sqrt{2 \times 2}}{\sqrt{2 - 2 \times 2}}$ $\frac{2 \sqrt{2 \times 2}}{\sqrt{2 - 2 \times 2}}$ $\frac{2 \sqrt{2 \times 2}}{\sqrt{2 - 2 \times 2}}$ $\frac{2 \sqrt{2 \times 2}}{\sqrt{2 - 2 \times 2}}$ $\frac{2 \sqrt{2 \times 2}}{\sqrt{2 \times 2}}$ $\frac{2 \sqrt{2 \times 2}}{\sqrt{2 \times 2}}$ $2 $                                                                                                    | <u>使用するコンポーネント</u>                                    |  |  |
| ネットワーク図         サードパーティサボートの課題         セッション         URLリダイレクト         このA         ISE でのソリューション         Cisco ISE         ステップ1:ネットワークデバイスへのArubaワイヤレスコントローラの追加         ステップ2:許可プロファイルの設定         ステップ3:許可ルール (Authorization Rule )の設定         Aruba AP         ステップ1:キャプティブボータルの設定         ステップ1:EAP-PEAPを使用したSSID mgarcarz arubawithへの援続         ステップ2:BYODのためのWebブラウザトラフィックリダイレクション         ステップ3:ネットワークセットアップアシスタントの実行         Col 本含む COA         マリーカーシャ・アップアシスタントの実行         マリート         CONではなくIPアドレスを使用するArubaキャプティブボータル         Aruba キャプティブボータルのアクセス・ボリシーが正しくない         Aruba COA のボート番号         Aruba マのバッビクション         Bite #8                                                                                                    | <u>設定</u>                                             |  |  |
| サードバーティサポートの課題         セッション         CGA         ISE でのソリューション         Cisco ISE         ステップ1:キットワークデバイスへのArubaワイヤレスコントローラの追加         ステップ2:計可プロファイルの設定         ステップ3:計可ルール (Authorization Rule )の設定         Aruba AP         ステップ1:キャプティブボータルの設定         ステップ2:RADIUS サーバの設定         ステップ3:SID 設定         都認         ステップ3:SID 設定         たの他のフローおよび CoA サポート         CoA を含む CWA         マブパンシュート         FODNではなくIPアドレスを使用するArubaキャプティブボータル         Aruba キャプティブ ポータルのアクセス ポリシーガ正しくない         Aruba マバイスでのリダイレクション         Bite # 4                                                                                                    | <u>ネットワーク図</u>                                        |  |  |
| セッション         URL リダイレクト         CoA         ISE でのソリューション         Cisco ISE         ステップ1: ネットワークデバイスへのArubaワイヤレスコントローラの追加         ステップ2: 許可ブロファイルの設定         ステップ3: 許可ルール (Authorization Rule ) の設定         Aruba AP         ステップ1: キャプティブボータルの設定         ステップ2: RADIUS サーバの設定         ステップ3: SSID 設定         都区         ズテップ3: SSID 設定         ズアップ3: ネットワークセットアップアシスタントの実行         ステップ3: ネットワークセットアップアシスタントの実行         ステップ3: ネットワークセットアップアシスタントの実行         マンドンコート         CoA を含む CWA         マンブレシュート         FODNではなくIPアドレスを使用するArubaキャプティブボータル         Aruba キャプティブ ボータルのアクセス ポリシー が正しくない         Aruba デバイスでのリダイレクション         Bit 告報                                                                                                    | サード パーティ サポートの課題                                      |  |  |
| URL リダイレクト         CoA         ISE でのソリューション         Cisco ISE         ステップ1: ネットワークデバイスへのArubaワイヤレスコントローラの追加         ステップ2: 許可ブロファイルの設定         ステップ3: 許可ルール (Authorization Rule ) の設定         Aruba AP         ステップ1: キャプティブボータルの設定         ステップ2: RADIUS サーバの設定         ステップ3: SSID 設定         都区         ズテップ3: SSID 設定         AFW         ステップ3: ネットワークセットアップアシスタントの実行         大テップ3: ネットワークセットアップアシスタントの実行         CoA を含む CWA         マブルシュート         FQDNではなくIPアドレスを使用するArubaキャプティブボータル         Aruba キャプティブ ボータルのアクセス ボリシーが正しくない         Aruba キャプティブ ボータルのアクセス ボリシー が正しくない         Aruba キャプティブ ボークリダイレクション         Bit 世報                                                                                                    | <u>セッション</u>                                          |  |  |
| CoA         SE でのソリューション         Cisco ISE         ステップ1:ネットワークデバイスへのArubaワイヤレスコントローラの追加         ステップ2:許可プロファイルの設定         ステップ3:許可ルール (Authorization Rule )の設定         Aruba AP         ステップ1:キャプティブボータルの設定         ステップ3:SSID設定         2B         ステップ3:SSID設定         ATUDAP         ステップ3:SSID設定         ATUDAP         ステップ3:SSID設定         ATUDAP         ステップ3:SSID設定         ATUDAP         ステップ3:SSID設定         ATUDAP         ステップ3:SSID設定         ATUDAP         ステップ3:SSID設定         ATUDAP         ステップ3:ネットワークセットアップアシスタントの実行         ステップ3:ネットワークセットアップアシスタントの実行         ステップ3:ネットワークセットアップアシスタントの実行         ステップ3:ネットワークセットアップアシスタントの実行         ステップ3:ネットワークセットアップアシスタントの実行         Aruba キャプティブボータルのアクセスポリシーガエレくタル         Aruba キャプティブボータルのアクセスポリシーガエレくない         Aruba キャプティブボータルのアクセスポリシーガエレくない         Aruba キャプティブボータルのリダーレクション         Bate #44                                                                                                    | <u>URL リダイレクト</u>                                     |  |  |
| ISE でのソリューション         Cisco ISE         ステップ1:ネットワークデバイスへのArubaワイヤレスコントローラの追加         ステップ2:許可プロファイルの設定         ステップ3:許可ルール(Authorization Rule)の設定         Aruba AP         ステップ1:キャプティブボータルの設定         ステップ3:SSID設定         健認         ステップ1:EAP-PEAPを使用したSSID mgarcarz arubawithへの接続         ステップ3:SynD設定         セの他のフローおよび CoA サポート         CoA を含む CWA         トラブルシュート         FODNではなくIPアドレスを使用するArubaキャプティブボータル         Aruba キャプティブボータルのアクセスポリシーが正しくない         Aruba キャプティブボータルのアクセスポリシーが正しくない         Aruba キャプティブボータルのアクセスポリシーが正しくない         Aruba キャプティブボータルのアクセスポリシーが正しくない         Aruba キャプティブボータルのアクセスポリシーが正しくない         Biare情報                                                                                                    | <u>CoA</u>                                            |  |  |
| Cisco ISE         ステップ1:ネットワークデバイスへのArubaワイヤレスコントローラの追加         ステップ2:許可プロファイルの設定         ステップ3:許可ルール(Authorization Rule)の設定         Aruba AP         ステップ1:キャプティブボータルの設定         ステップ2:RADIUSサーバの設定         ステップ3:SSID設定         都認         ステップ1:EAP-PEAPを使用したSSID mgarcarz arubawithへの接続         ステップ2:BYODのためのWebブラウザトラフィックリダイレクション         ステップ3:ネットワークセットアップアシスタントの実行         たの他のフローおよび CoA サポート         CoA を含む CWA         トラブ ルシュート         FODNではなくIPアドレスを使用するArubaキャプティブボータル         Aruba キャプティブ ボータルのアクセス ポリシーが正しくない         Aruba マムの ボート番号         Aruba マムの リダイレクション         Aruba モンマブ パイスでのリダイレクション                                                                                                    | <u>ISE でのソリューション</u>                                  |  |  |
| ステップ1:ネットワークデバイスへのArubaワイヤレスコントローラの追加         ステップ2:許可プロファイルの設定         ステップ3:許可ルール(Authorization Rule)の設定         Aruba AP         ステップ1:キャプティブボータルの設定         ステップ2:RADIUSサーバの設定         ステップ3:SSID設定         智認         ステップ1:EAP-PEAPを使用したSSID mgarcarz arubawithへの接続         ステップ2:BYODのためのWebブラウザトラフィックリダイレクション         ステップ3:ネットワークセットアップアシスタントの実行         との他のフローおよび CoA サポート         CoA を含む CWA         >ラブルシュート         FQDNではなくIPアドレスを使用するArubaキャプティブボータル         Aruba キャプティブボータルのアクセスボリシーが正しくない         Aruba CoA のポート番号         Aruba デバイスでのリダイレクション         Bia 情報                                                                                                    | <u>Cisco ISE</u>                                      |  |  |
| ステップ2:許可プロファイルの設定         ステップ3:許可ルール(Authorization Rule)の設定         Aruba AP         ステップ1:キャプティブボータルの設定         ステップ2:RADIUS サーバの設定         ステップ3:SSID 設定         健認         ステップ1:EAP-PEAPを使用したSSID mgarcarz_arubawithへの接続         ステップ2:BYODのためのWebブラウザトラフィックリダイレクション         ステップ3:ネットワークセットアップアシスタントの実行         をの他のフローおよび CoA サポート         CoA を含む CWA         トラブルシュート         FQDNではなくIPアドレスを使用するArubaキャプティブボータル         Aruba キャプティブボータルのアクセスポリシーが正しくない         Aruba CoA のボート番号         Aruba デバイスでのリダイレクション         Bia 情報                                                                                                    | <u>ステップ1 : ネットワークデバイスへのArubaワイヤレスコントローラの追加</u>        |  |  |
| ステップ3:許可ルール(Authorization Rule)の設定         Aruba AP         ステップ1:キャプティブボータルの設定         ステップ2:RADIUS サーバの設定         ステップ3:SSID 設定         確認         ステップ1:EAP-PEAPを使用したSSID mgarcarz arubawithへの接続         ステップ2:BYODのためのWebブラウザトラフィックリダイレクション         ステップ3:ネットワークセットアップアシスタントの実行         との他のフローおよび CoA サポート         CoA を含む CWA         >ラブルシュート         FQDNではなくIPアドレスを使用するArubaキャプティブボータル         Aruba キャプティブボータルのアクセス ポリシーが正しくない         Aruba CoA のボート番号         Aruba デバイスでのリダイレクション         Bia 情報                                                                                                    | <u>ステップ 2:許可プロファイルの設定</u>                             |  |  |
| Aruba AP         ステップ1:キャプティブボータルの設定         ステップ2:RADIUS サーバの設定         ステップ3:SSID 設定         確認         ステップ1:EAP-PEAPを使用したSSID mgarcarz arubawithへの接続         ステップ2:BYODのためのWebブラウザトラフィックリダイレクション         ステップ3:ネットワークセットアップアシスタントの実行         その他のフローおよび CoA サポート         CoA を含む CWA         トラブパシュート         FQDNではなくIPアドレスを使用するArubaキャプティブボータル         Aruba キャプティブボータルのアクセス ポリシーが正しくない         Aruba CoA のポート番号         Aruba デバイスでのリダイレクション         Bip 情報                                                                                                    | <u>ステップ3:許可ルール(Authorization Rule)の設定</u>             |  |  |
| ステップ1:キャプティブボータルの設定<br>ステップ2:RADIUS サーバの設定<br>ステップ3:SSID 設定在記在記ステップ1:EAP-PEAPを使用したSSID mgarcarz arubawithへの接続<br>ステップ2:BYODのためのWebブラウザトラフィックリダイレクション<br>ステップ3:ネットワークセットアップアシスタントの実行との他のフローおよび CoA サポート<br>CoA を含む CWACoA を含む CWAトラブルシュートFQDNではなくIPアドレスを使用するArubaキャプティブボータル<br>Aruba キャプティブ ポータルのアクセス ポリシーが正しくない<br>Aruba CoA のポート番号<br>Aruba デバイスでのリダイレクションお声情報                                                                                                    | Aruba AP                                              |  |  |
| ステップ 2: RADIUS サーハの設定         ステップ 3: SSID 設定         確認         ステップ 1: EAP-PEAPを使用したSSID mgarcarz arubawithへの接続         ステップ 2: BYODのためのWebブラウザトラフィックリダイレクション         ステップ 3: ネットワークセットアップアシスタントの実行         その他のフローおよび CoA サポート         CoA を含む CWA         ヘラブルシュート         FQDNではなくIPアドレスを使用するArubaキャプティブポータル         Aruba キャプティブ ポータルのアクセス ポリシーが正しくない         Aruba CoA のポート番号         Aruba デバイスでのリダイレクション         Jim 情報                                                                                                    | <u>ステップ 1 : キャプティブポータルの設定</u>                         |  |  |
| ステップ 3: SSID 設定         確認         ステップ 1: EAP-PEAPを使用したSSID mgarcarz arubawithへの接続         ステップ 2: BYODのためのWebブラウザトラフィックリダイレクション         ステップ 3: ネットワークセットアップアシスタントの実行         をの他のフローおよび CoA サポート         CoA を含む CWA         <                                                                                                    | <u>ステップ 2:RADIUS サーバの設定</u>                           |  |  |
| ば認                                                                                                    | <u> ステッノ3:SSID 設定</u><br>                             |  |  |
| ステップ 1: EAP-PEAP を使用したSSID mgarcarz arubawithへの接続         ステップ 2: BYODのためのWebブラウザトラフィックリダイレクション         ステップ 3: ネットワークセットアップアシスタントの実行         その他のフローおよび CoA サポート         CoA を含む CWA         <                                                                                                    |                                                       |  |  |
| ステップ3:ネットワークセットアップアシスタントの実行<br>この他のフローおよび CoA サポート<br>CoA を含む CWA<br><u>トラブルシュート</u><br>FQDNではなくIPアドレスを使用するArubaキャプティブボータル<br>Aruba キャプティブ ボータルのアクセス ポリシーが正しくない<br>Aruba CoA のボート番号<br>Aruba デバイスでのリダイレクション<br>別連信報                                                                                                    | <u>ステッノ1:EAP-PEAPを使用したSSID mgarcarz_arubawithへの接続</u> |  |  |
| <u>その他のフローおよび CoA サポート</u><br><u>CoA を含む CWA</u><br><u>トラブルシュート</u><br><u>FQDNではなくIPアドレスを使用するArubaキャプティブボータル</u><br><u>Aruba キャプティブ ポータルのアクセス ポリシーが正しくない</u><br><u>Aruba CoA のポート番号</u><br><u>Aruba デバイスでのリダイレクション</u><br>創連情報                                                                                                    |                                                       |  |  |
| COA を含む CWA <td <td="" colspa="&lt;/td" colspan="2"><td></td></td>                                                                                                    | <td></td>                                             |  |  |
| <u>N ラブルシュート</u><br>FQDNではなくIPアドレスを使用するArubaキャプティブポータル<br>Aruba キャプティブ ポータルのアクセス ポリシーが正しくない<br>Aruba CoA のポート番号<br>Aruba デバイスでのリダイレクション<br>Ji連信報                                                                                                    |                                                       |  |  |
| <u>     FQDNではなくIPアドレスを使用するArubaキャプティブボータル</u><br><u>     FQDNではなくIPアドレスを使用するArubaキャプティブボータル</u><br><u>     Aruba キャプティブ ボータルのアクセス ポリシーが正しくない</u><br><u>     Aruba CoA のポート番号</u><br><u>     Aruba デバイスでのリダイレクション</u><br>創連情報                                                                                                    |                                                       |  |  |
| FQDNではなくIPアドレスを使用するArubaキャプティブボータル         Aruba キャプティブ ポータルのアクセス ポリシーが正しくない         Aruba CoA のポート番号         Aruba デバイスでのリダイレクション         Jija 情報                                                                                                    |                                                       |  |  |
| Aruba キャプティブ ポータルのアクセス ポリシーが正しくない<br>Aruba CoA のポート番号<br>Aruba デバイスでのリダイレクション<br>Ji連信報                                                                                                    | <u>FQDNではなくIPアドレスを使用するArubaキャブティブボータル</u>             |  |  |
| <u>Aruba CoA のポート番号</u><br><u>Aruba デバイスでのリダイレクション</u><br>Jaine情報                                                                                                    | Aruba キャプティブ ポータルのアクセス ポリシーが正しくない                     |  |  |
| Aruba デバイスでのリダイレクション<br>Ji連情報                                                                                                    | <u>Aruba CoA のポート番号</u>                               |  |  |
| 图通信報                                                                                                    | <u>Aruba デバイスでのリダイレクション</u>                           |  |  |
|                                                                                                    | <u>関連情報</u>                                           |  |  |

# はじめに

このドキュメントでは、Cisco Identity Services Engine(ISE)のサードパーティ統合機能をトラブ ルシューティングする方法について説明します。

# ◆ 注:シスコは、他のベンダーのデバイスの設定またはサポートに対して責任を負わないこと に注意してください。

# 前提条件

### 要件

次の項目に関する知識があることが推奨されます。

- ・ Aruba IAPの設定
- ISE上のBYODフロー
- ・パスワードおよび証明書認証のためのISE設定

使用するコンポーネント

このドキュメントでは、Cisco Identity Services Engine(ISE)のサードパーティ統合機能をトラブ ルシューティングする方法について説明します。

他のベンダーやフローとの統合のガイドとして使用できます。ISEバージョン2.0はサードパーティの統合をサポートします。

これは、Aruba IAP 204によって管理されるワイヤレスネットワークをISEと統合して個人所有デ バイスの持ち込み(BYOD)サービスを実現する方法を示す設定例です。

このドキュメントの情報は、次のソフトウェアのバージョンに基づいています。

- Aruba IAP 204 ソフトウェア 6.4.2.3
- Cisco ISE リリース 2.0 以降

このドキュメントの情報は、特定のラボ環境にあるデバイスに基づいて作成されました。このド キュメントで使用するすべてのデバイスは、クリアな(デフォルト)設定で作業を開始していま す。本稼働中のネットワークでは、各コマンドによって起こる可能性がある影響を十分確認して ください。

# 設定

ネットワーク図

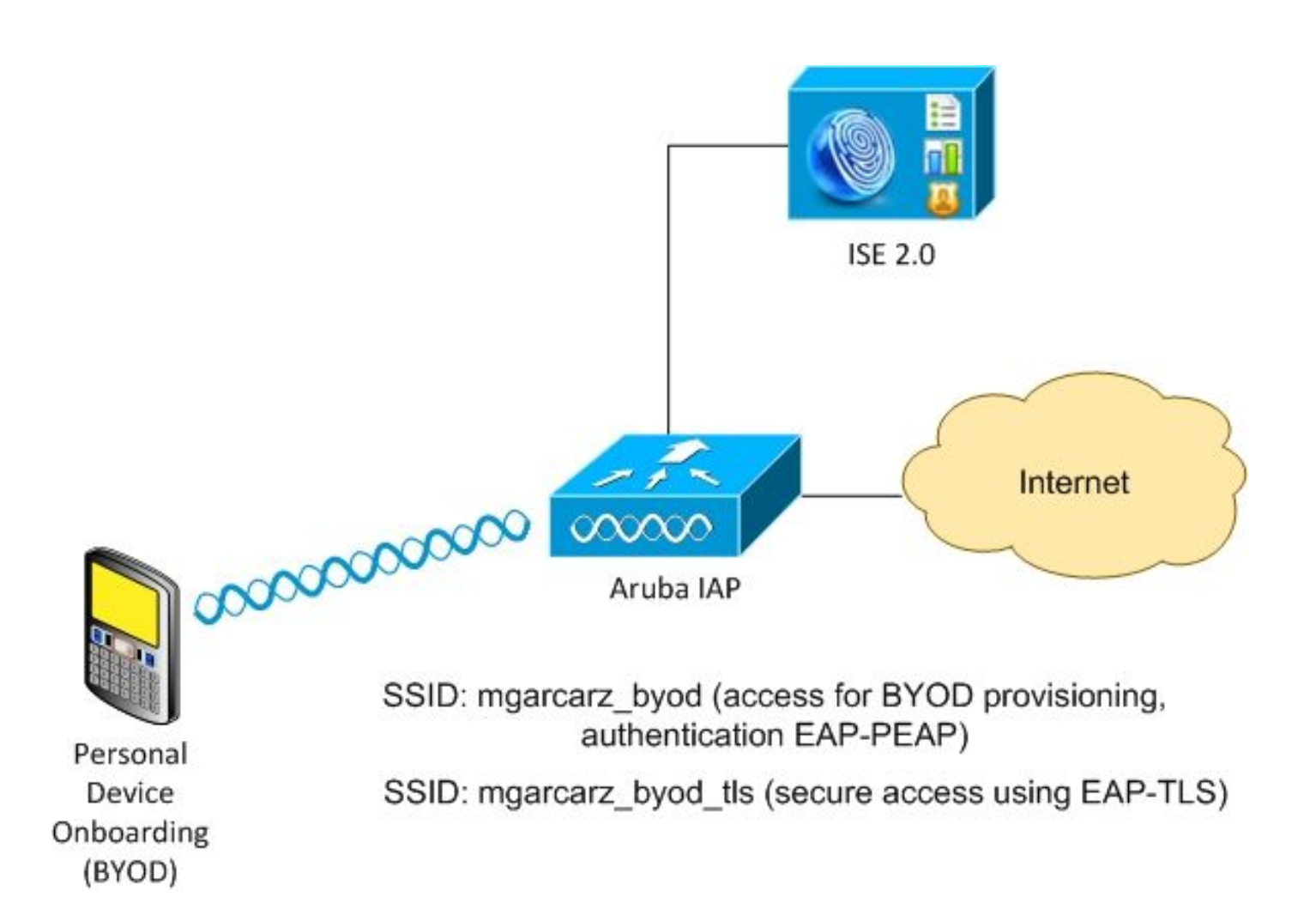

Aruba AP が管理するワイヤレス ネットワークは2つあります。

1つ目の認証(mgarcarz\_byod)は、802.1x Extensible Authentication Protocol-Protected EAP(EAP-PEAP)アクセスに使用されます。

認証が成功した後、ArubaコントローラはユーザをISE BYODポータルにリダイレクトする必要が あります。これは、ネイティブサプリカントプロビジョニング(NSP)フローです。

ユーザがリダイレクトされ、Network Setup Assistant(NSA)アプリケーションが実行され、証明 書がプロビジョニングされてWindowsクライアントにインストールされます。

そのプロセスには SE 内部 CA が使用されます(デフォルト設定)。

NSAは、Aruba(mgarcarz\_byod\_tls)によって管理される2つ目のService Set Identifier(SSID)のワイ ヤレスプロファイルの作成も担当します。これは、802.1x Extensible Authentication Protocol-Transport Layer Security(EAP-TLS)認証に使用されます。

その結果、企業ユーザは個人デバイスのオンボーディングを実行し、企業ネットワークへの安全 なアクセスを取得できます。

この例は、さまざまな種類のアクセスに合わせて簡単に変更できます。次に例を示します。

- BYOD サービスを使用する中央 Web 認証(CWA)
- Posture および BYOD のリダイレクションを使用する 802.1x 認証
- 通常、EAP-PEAP認証にはActive Directory(AD)が使用されます(この記事の内容を短くする

ために、内部ISEユーザが使用されます)

 通常、証明書プロビジョニングには外部のSimple Certificate Enrollment Protocol(SCEP)サ ーバが使用されますが、この記事を簡潔にするために、一般にMicrosoft Network Device Enrollment Service(NDES)の内部ISE CAが使用されます。

サード パーティ サポートの課題

ISEゲストフロー(BYOD、CWA、NSP、クライアントプロビジョニングポータル(CPP)など)をサ ードパーティデバイスで使用する際には課題があります。

セッション

Cisco Network Access Devices(NAD)は、Radius cisco-av-pair called audit-session-idを使用して、認証、許可、アカウンティング(AAA)サーバにセッションIDを通知します。

この値は、ISEがセッションを追跡し、各フローに適切なサービスを提供するために使用されま す。他のベンダーはcisco-avペアをサポートしていません。

ISEは、Access-RequestおよびAccounting Requestで受信したIETF属性に依存する必要があります。

Access-Requestを受信すると、ISEは合成されたCiscoセッションID(Calling-Station-ID、NAS-Port、NAS-IP-Address、および共有秘密から)を作成します。この値はローカルでのみ意味を持 ちます(ネットワーク経由では送信されません)。

その結果、すべてのフロー(BYOD、CWA、NSP、CPP)から正しい属性が付加されることが期待 されるため、ISEはシスコセッションIDを再計算してルックアップを実行し、正しいセッション と関連付けて、フローを続行できます。

URL リダイレクト

ISEは、url-redirectおよびurl-redirect-aclと呼ばれるRadius cisco-av-pairを使用して、特定のトラフィックをリダイレクトする必要があることをNADに通知します。

他のベンダーはcisco-avペアをサポートしていません。そのため、通常、これらのデバイスは、 ISE上の特定のサービス(認可プロファイル)を指すスタティックリダイレクションURLを使用 して設定する必要があります。

ユーザがHTTPセッションを開始すると、これらのNADはURLにリダイレクトされ、ISEが特定の セッションを識別してフローを続行できるように、追加の引数(IPアドレスやMACアドレスなど )も付加します。

CoA

ISEは、subscriber:command、subscriber:reauthenticate-typeという名前のRadius cisco-av-pairを 使用して、特定のセッションに対してNADが実行する必要があるアクションを示します。

他のベンダーはcisco-avペアをサポートしていません。そのため、通常、これらのデバイスは

RFC CoA (3576または5176)と2つの定義済みメッセージのいずれかを使用します。

- 切断要求(切断パケットとも呼ばれる) セッションの切断に使用される(頻繁に再接続を 強制する)
- coa push:切断せずにセッションステータスを透過的に変更するために使用する(たとえば、VPN セッションや、新たに適用された ACL など)

ISE は、cisco-av-pair を使用する Cisco CoA も、CoA RFC 3576 と 5176 もサポートします。

ISE でのソリューション

ISE 2.0では、サードパーティベンダーをサポートするために、特定のベンダーの動作(セッション、URLリダイレクト、およびCoAのサポート方法)を記述したネットワークデバイスプロファ イルの概念が導入されました。

認証プロファイルは特定のタイプのプロファイル(ネットワーク デバイス プロファイル)であり 、認証が実行されると、そのプロファイルから ISE の動作が取得されます。

その結果、他のベンダーのデバイスをISEで簡単に管理できます。また、ISE の設定には柔軟性が あり、新しいネットワーク デバイス プロファイルを調整したり、作成したりすることもできます 。

この記事では、Aruba デバイスのデフォルト プロファイルの使用法について説明します。

機能の詳細については、以下の情報を参照してください。

Cisco Identity Services Engine でのネットワーク アクセス デバイス プロファイル

Cisco ISE

ステップ1:ネットワークデバイスへのArubaワイヤレスコントローラの追加

[管理(Administration)] > [ネットワーク リソース(Network Resources)] > [ネットワーク デバ イス(Network Devices)] に移動します。選択したベンダーの正しいデバイスプロファイル(この 例ではArubaWireless)を選択します。 次の図に示すように、共有秘密とCoAポートを必ず設定し てください。

### Network Devices List > aruba

### **Network Devices**

|   |             | * Name                  | aruba                           |        |                |
|---|-------------|-------------------------|---------------------------------|--------|----------------|
|   |             | Description             |                                 |        |                |
|   |             |                         |                                 |        |                |
|   | * IP Addres | s: 10.62.148.118        | / 32                            |        |                |
|   |             |                         |                                 |        |                |
|   |             | * Device Profile        | ArubaWireless                   | •      |                |
|   |             | Model Name              | <b>.</b>                        |        |                |
|   |             | Software Version        | <b>.</b>                        |        |                |
|   | Natural Da  | uite Crews              |                                 |        |                |
|   | Network De  | evice Group             |                                 |        |                |
|   | Location    | All Locations           | Set To Defa                     | ult    |                |
| C | evice Type  | All Device Types        | Set To Defa                     | ılt    |                |
|   |             |                         |                                 |        |                |
| ✓ | ▼ RADIUS    | Authentication Settings |                                 |        |                |
|   |             |                         |                                 |        |                |
|   |             | Enable Auth             | entication Settings<br>Protocol | RADIUS |                |
|   |             |                         | * Shared Secret                 | •••••  | Show           |
|   |             |                         | Enable KevWrap                  |        |                |
|   |             | * K                     | ey Encryption Key               |        | Show           |
|   |             | * Message Authe         | enticator Code Key              |        | Show           |
|   |             | oodge Hulle             | Key Input Format                |        |                |
|   |             |                         | CoA Port                        | 3700   | Set To Default |
|   |             |                         |                                 | 5155   | Set to Delutit |

目的のベンダーに使用できるプロファイルがない場合は、Administration > Network Resources > Network Device Profilesで設定できます。

ステップ2:許可プロファイルの設定

Policy > Policy Elements > Results > Authorization > Authorization Profilesの順に移動し、ステッ プ1と同じNetwork Device Profileを選択します。 ArubaWireless を選択します。 設定されている プロファイルは、図に示すように、BYODポータルを使用するAruba-redirect-BYODです。

| Authorization Profiles > A | ruba-redirect-BYOD                         |
|----------------------------|--------------------------------------------|
| Authorization Prof         | ile                                        |
| * Name                     | Aruba-redirect-BYOD                        |
| Description                |                                            |
| * Access Type              | ACCESS_ACCEPT                              |
| Network Device Profile     | Terretorial ArubaWireless 💌 🕀              |
|                            |                                            |
| ▼ Common Tasks             |                                            |
| Web Redirection (0         | CWA, MDM, NSP, CPP)                        |
| Native Supplicant          | Provisioning   Value BYOD Portal (default) |
| ▼ Advanced Attribute       | s Settings                                 |
| Select an item             |                                            |
|                            |                                            |
| ▼ Attributes Details       |                                            |
| Access Type = ACCES        | S_ACCEPT                                   |
|                            |                                            |

[Web Redirection] 設定の欠落している部分では、認証プロファイルへのスタティック リンクが生成されます。Arubaはゲストポータルへのダイナミックリダイレクションをサポートしていませんが、各認証プロファイルに割り当てられた1つのリンクがAruba上で設定され、次の図に示すように設定されます。

| ▼ Common Tasks                                |                                                                                                    |
|-----------------------------------------------|----------------------------------------------------------------------------------------------------|
| Native Supplicant Provisioning                | Value BYOD Portal (default)                                                                                                   |
| The network device profile selected above rec | quires the following redirect URL to be configured manually on the network access device in order to enforce web redirection: |
| https://iseHost:8443/portal/g?p=10            | mawmklieZQhapEvIXPAoELx                                                                                                    |
|                                               |                                                                                                    |

ステップ 3:許可ルール(Authorization Rule)の設定

Policy > Authorization Rulesの順に移動すると、設定が図のように表示されます。

|                                                                                                    | Basic_Authenticated_Access | if | Employee AND (EAP-TLS AND EndPoints:BYODRegistration EQUALS Yes ) | then | PermitAccess        |
|----------------------------------------------------------------------------------------------------|----------------------------|----|-------------------------------------------------------------------|------|---------------------|
| <ul> <li>Image: A set of the set of the</li></ul> | ArubaRedirect              | if | Aruba:Aruba-Essid-Name EQUALS mgarcarz_aruba                      | then | Aruba-redirect-BYOD |

まず、ユーザがSSID mgracarz\_arubaに接続し、ISEが認証プロファイルAruba-redirect-BYODを 返します。これにより、クライアントはデフォルトのBYODポータルにリダイレクトされます。 BYODプロセスが完了すると、クライアントはEAP-TLSで接続し、ネットワークへのフルアクセ スが許可されます。

新しいバージョンのISEでは、同じポリシーが次のように表示されます。

|                          | ets Profi  | iling Posture Client Prov     | visioning + Poli    | cy Element   | ts                                                                                                    |                                                                |   | Click here to do visibility se                    | etup Do not show t | his again. | ×            |
|--------------------------|------------|-------------------------------|---------------------|--------------|----------------------------------------------------------------------------------------------------|----------------------------------------------------------------|---|---------------------------------------------------|--------------------|------------|--------------|
|                          | Status     | Policy Set Name               | Descript            | ion          | Conditions                                                                                                    |                                                                |   | Allowed Pro                                       | otocols / Server   | Sequenc    | e Hits       |
| Search                   |            |                               |                     |              |                                                                                                    |                                                                |   |                                                   |                    |            |              |
|                          | 0          | Aruba                         |                     |              | E Aruba-Aruba-Essid-Name EQUALS mgarcarz_ar                                                                                                    | uba                                                            |   | Default Net                                       | work Access        | × +        | • •          |
| > Auth                   | entication | Policy (1)                    |                     |              |                                                                                                    |                                                                |   |                                                   |                    |            |              |
| > Auth                   | orization  | Policy - Local Exceptions     |                     |              |                                                                                                    |                                                                |   |                                                   |                    |            |              |
| > Auth                   | orization  | Policy - Global Exceptions    | s                   |              |                                                                                                    |                                                                |   |                                                   |                    |            |              |
|                          |            | D-1 (2)                       |                     |              |                                                                                                    |                                                                |   |                                                   |                    |            |              |
| <ul> <li>Auth</li> </ul> | orization  | Policy (3)                    |                     |              |                                                                                                    |                                                                |   |                                                   |                    |            |              |
| ✓ Auth                   | onzation   | Policy (3)                    |                     |              |                                                                                                    | Results                                                        |   |                                                   |                    |            |              |
| + Auth                   | Status     | Rule Name                     | Condit              | ions         |                                                                                                    | Results<br>Profiles                                            |   | Security Groups                                   |                    | Hits       | Action       |
| + Search                 | Status     | Rule Name                     | Condit              | ions         |                                                                                                    | Results<br>Profiles                                            |   | Security Groups                                   |                    | Hits       | Actions      |
| + Search                 | Status     | Rule Name                     | Condit              | ions         | example.com ExternalGroups EQUALS example.com/Builtin/Administrators                                                                                                    | Results<br>Profiles                                            |   | Security Groups                                   |                    | Hits       | Actions      |
| + Search                 | Status     | Rule Name                     | Condit              | ions<br>L: E | example.com ExternalGroups EQUALS example.com/Builtin/Administrators<br>EndPoints-BYODRegistration EQUALS Yes                                                                                            | Results<br>Profiles                                            | + | Security Groups Select from list                  |                    | Hits       | Actions      |
| + Searci                 | Status     | Rule Name                     | Condit              | ions         | example.com ExternalGroups EQUALS example.com/Builtin/Administrators<br>EndPoints-BYODRegistration EQUALS Yes<br>Network Access-EapAuthentication EQUALS EAP-TLS                                         | Results<br>Profiles                                            | + | Security Groups                                   |                    | Hits       | Actions      |
| +<br>Search              | Status     | Rule Name Authorized Redirect | Condit<br>AND<br>لو | ions         | example.com ExternalGroups EQUALS example.com/Builtin/Administrators<br>EndPoints-BYODRegistration EQUALS Yes<br>Network Access-EapAuthentication EQUALS EAP-TLS<br>uba-Essid-Name EQUALS mgarcarz_aruba | Results<br>Profiles<br>* PermilAccess<br>* Aruba_Redirect_BYOD | * | Security Groups Select from list Select from list | * *                | Hits<br>0  | Actions<br>¢ |

### Aruba AP

ステップ1:キャプティブポータルの設定

Aruba 204 上でキャプティブ ポータルを設定するには、[Security] > [External Captive Portal] に移 動し、新規ポータルを追加します。次の図に示すように、適切に設定するためにこの情報を入力 します。

- タイプ:Radius認証
- IPまたはホスト名: ISEサーバ
- URL:認可プロファイル設定の下でISE上に作成されるリンクです。特定の認可プロファイ ルに固有であり、Webリダイレクション設定の下でここで見つけることができます

| Native Supplicant Provisioning | • |  |
|--------------------------------|---|--|
|--------------------------------|---|--|

| Je | BYOD | Portal | (default) | * |
|----|------|--------|-----------|---|

The network device profile selected above requires the following redirect URL to be configured manually on the network access device in order to enforce web redirection: https://iseHost:8443/portal/g?p=10ImawmklleZQhapEvIXPAoELx

ポート:図に示すように、選択したポータルがISEでホストされるポート番号(デフォルトでは8443)。

| mgarcarz_ise20              |                          |            |        |
|-----------------------------|--------------------------|------------|--------|
| Туре:                       | Radius Authentication -  |            |        |
| IP or hostname:             | mgarcarz-ise20.example.  |            |        |
| URL:                        | /portal/g?p=Kjr7eB7RrrLl |            |        |
| Port:                       | 8443                     |            |        |
| Use https:                  | Enabled 💌                |            |        |
| Captive Portal failure:     | Deny internet 💌          |            |        |
| Automatic URL Whitelisting: | Disabled 💌               |            |        |
| Redirect URL:               |                          | (optional) |        |
|                             |                          | ок         | Cancel |

ステップ2:RADIUS サーバの設定

Security > Authentication Serversの順に移動し、CoAポートが図に示すようにISEで設定されてい るものと同じであることを確認します。

Aruba 204ではデフォルトで5999に設定されていますが、これはRFC 5176に準拠しておらず、 ISEでも動作しません。 Security

| uthentication Servers | Users for Interna | al Server | Roles | Blacklistin |
|-----------------------|-------------------|-----------|-------|-------------|
|                       |                   |           |       |             |
| Edit                  |                   |           |       |             |
| Name:                 | mgarcarz_ise20    |           |       |             |
| IP address:           | 10.48.17.235      |           |       |             |
| Auth port:            | 1812              |           |       |             |
| Accounting port:      | 1813              |           |       |             |
| Shared key:           | •••••             |           |       |             |
| Retype key:           | •••••             |           |       |             |
| Timeout:              | 5                 | sec.      |       |             |
| Retry count:          | 3                 |           |       |             |
| RFC 3576:             | Enabled 🗾         |           |       |             |
| Air Group CoA port:   | 3799              |           |       |             |
| NAS IP address:       | 10.62.148.118     | (optiona  | l)    |             |
| NAS identifier:       |                   | (optiona  | 1)    |             |
| Dead time:            | 5                 | min.      |       |             |
| DRP IP:               |                   |           |       |             |
| DRP Mask:             |                   |           |       |             |
| DRP VLAN:             |                   |           |       |             |
| DRP Gateway:          |                   |           |       |             |

注:Arubaバージョン6.5以降では、「キャプティブポータル」チェックボックスも選択します。 ステップ 3:SSID 設定

• Securityタブは図に示すとおりです。

| Ed | Edit mgarcarz_aruba |                                |                                          |  |  |  |  |  |
|----|---------------------|--------------------------------|------------------------------------------|--|--|--|--|--|
| 1  | WLAN Settings       | 2 VLAN                         | 3 Security 4 Ac                          |  |  |  |  |  |
| Se | curity Level        |                                |                                          |  |  |  |  |  |
| 1  | fore                | Key management:                | WPA-2 Enterprise                         |  |  |  |  |  |
| 5  | ecure               | Termination:                   | Disabled 🗾                               |  |  |  |  |  |
|    |                     | Authentication server 1:       | mgarcarz_ise20 🗾 Edit                    |  |  |  |  |  |
|    | Enterprise          | Authentication server 2:       | Select Server 🔽                          |  |  |  |  |  |
|    | Personal            | Reauth interval:               | 0 hrs. 💌                                 |  |  |  |  |  |
|    | Open                | Authentication survivability:  | Disabled 💌                               |  |  |  |  |  |
|    |                     | MAC authentication:            | Perform MAC authentication before 802.1X |  |  |  |  |  |
|    |                     |                                | MAC authentication fail-thru             |  |  |  |  |  |
| L  | ess                 | Accounting:                    | Use authentication servers               |  |  |  |  |  |
| 5  | ecure               | Accounting interval:           | 0 min.                                   |  |  |  |  |  |
|    |                     | Blacklisting:                  | Disabled 🔹                               |  |  |  |  |  |
|    |                     | Fast Roaming                   |                                          |  |  |  |  |  |
|    |                     | Opportunistic Key Caching(OKC) | : 🗆                                      |  |  |  |  |  |
|    |                     | 802.11r:                       |                                          |  |  |  |  |  |
|    |                     | 802.11k:                       |                                          |  |  |  |  |  |
|    |                     | 802.11v:                       |                                          |  |  |  |  |  |
|    |                     |                                |                                          |  |  |  |  |  |

• Accessタブ:Network-based Access Ruleを選択して、SSIDでキャプティブポータルを設 定します。

手順1で設定したキャプティブポータルを使用します。Newをクリックし、図に示すように、ルールタイプ:Captive portal、スプラッシュページタイプ:Externalを選択します。

| 1                    | WLAN Setting     | js        | 2          | VLAN                                                       | 3 Security          | 4 | Access                  |  |  |  |
|----------------------|------------------|-----------|------------|------------------------------------------------------------|---------------------|---|-------------------------|--|--|--|
| Ac                   | Access Rules     |           |            |                                                            |                     |   |                         |  |  |  |
| N<br>Ce              | 1ore<br>ontrol   |           |            | ess Rules (3)                                              |                     |   |                         |  |  |  |
|                      | - Role-based     |           | • A<br>• A | low any to all destinations<br>low TCP on ports 1-20000 on | server 10.48.17.235 |   |                         |  |  |  |
|                      | 🔿 - Network-base | Edit Rule | e Enfo     | prce captive portal                                        | Calach anna hann    |   | Captive partal profiles |  |  |  |
| - Unrestricted Capti |                  | Captiv    | e port     | al 🔽                                                       | External            |   | mgarcarz_ise20          |  |  |  |
| L                    | ess              |           |            |                                                            |                     |   |                         |  |  |  |

さらに、ISEサーバ(1 ~ 20000の範囲のTCPポート)へのすべてのトラフィックを許可します。た

だし、Arubaでデフォルトで設定されているルール「すべての宛先にあらゆるトラフィックを許可」は、図に示すように正しく機能していないようです。

| 1        | WLAN Setting                                 | gs      | 2 VLAN                                                                 | <mark>3</mark> S                                             | Security                                | 4                | Access                                                |   |                     |           | mgarcarz_ |
|----------|----------------------------------------------|---------|------------------------------------------------------------------------|--------------------------------------------------------------|-----------------------------------------|------------------|-------------------------------------------------------|---|---------------------|-----------|-----------|
| Ac       | cess Rules                                   |         |                                                                        |                                                              |                                         |                  |                                                       |   |                     |           |           |
| M<br>Co  | ore<br>ntrol<br>- Role-based                 |         | Access Rules (3)<br>+ Enforce captiv<br>Allow any to a<br>Allow TCP on | e portal<br>II destinations<br>ports 1-20000 on server 10    | ).48.17.235                             |                  |                                                       |   |                     |           |           |
|          | - Network-base Edit Rule Allow<br>Rule type: |         |                                                                        | rts 1-20000 on server 10.4<br>Service:                       | 8.17.235                                | Action: Destinat |                                                       |   |                     |           |           |
|          | - Unrestricted                               | Acces   | s control 🗾                                                            | Network                                                      | custom                                  | •                | Allow                                                 | • | to a particul       | ar server | •         |
| Le<br>Co | ess<br>ntrol                                 |         |                                                                        | Application Application category Web category Web reputation | Protocol:<br>TCP<br>Port(s):<br>1-20000 |                  |                                                       |   | IP:<br>10.48.17.235 | 5         |           |
|          |                                              | Options | 5:                                                                     | 🗌 Log<br>🗌 Blacklist                                         | Classify media                          |                  | <ul> <li>DSCP tag</li> <li>802.1p priority</li> </ul> |   |                     |           |           |
|          |                                              |         |                                                                        |                                                              |                                         |                  |                                                       |   |                     | ОК        | Cancel    |

確認

ここでは、設定が正常に機能しているかどうかを確認します。

ステップ1: EAP-PEAPを使用したSSID mgarcarz\_arubaへの接続

ISE 上の最初の認証ログが表示されます。図に示すように、デフォルトの認証ポリシーが使用され、Aruba-redirect-BYOD認証プロファイルが返されました。

| cisco Identity S                                                                                                    | ervices Engine       | Home      | ▼ Operations  | Policy → 0        | Guest Access | Administration   | Work Centers                   |                             |                |                          |
|----------------------------------------------------------------------------------------------------|----------------------|-----------|---------------|-------------------|--------------|------------------|--------------------------------|-----------------------------|----------------|--------------------------|
| RADIUS Livelog                                                                                                    | TACACS Livelog       | Reports   | Troubleshoot  | Adaptive Netwo    | ork Control  |                  |                                |                             |                |                          |
| Misconfigured Supplicants (i)     Misconfigured Network Devices (ii)     RADIUS Drops (iii)     Client Stopped Responder       1     0     12     0 |                      |           |               |                   |              |                  |                                | Client Stopped Respond<br>O |                |                          |
| 📓 Show Live Se                                                                                                    | essions 🙀 Add or     | Remove Co | olumns 👻 🛞 Re | fresh 😗 Reset Re  | epeat Counts |                  |                                |                             |                | Refresh Every            |
| Time                                                                                                    | ▼ Status<br>All ▼ De | et R. [   | Identity 🛞    | Endpoint ID 🕧     | Authenticat  | tion Policy ①    | Authorization Policy           | Authorization Profiles      | Network Device | Event ()                 |
| 2015-10-29 22:                                                                                                    | 23:37 🕕              | 0 0 0     | isco          | C0:4A:00:14:6E:31 | Default >>   | Dot1X >> EAP-TLS | Default >> Basic_Authenticated | PermitAccess                |                | Session State is Started |
| 2015-10-29 22:                                                                                                    | 23:37 🗹              | 0 0       | isco          | C0:4A:00:14:6E:31 | Default >>   | Dot1X >> EAP-TLS | Default >> Basic_Authenticated | PermitAccess                | aruba          | Authentication succeeded |
| 2015-10-29 22:                                                                                                    | 19:09 🗹              | à c       | isco          | C0:4A:00:14:6E:31 | Default >>   | Dot1X >> Default | Default >> ArubaRedirect       | Aruba-redirect-BYOD         | aruba          | Authentication succeeded |

ISEは、EAP SuccessとともにRadius Access-Acceptメッセージを返します。 図に示すように、 追加の属性は返されないことに注意してください(no Cisco av-pair url-redirectまたはurl-redirectacl)。

| No.  | Source                                                                     | Destination          | Protocol    | Length   | Info                                  | User-Name | Acct-Session-Id                |  |  |  |
|------|----------------------------------------------------------------------------|----------------------|-------------|----------|---------------------------------------|-----------|--------------------------------|--|--|--|
| 133  | 10.62.148.118                                                              | 10.48.17.235         | RADIUS      | 681      | Access-Request(1) (id=102, l=639)     | cisco     |                                |  |  |  |
| 134  | 10.48.17.235                                                               | 10.62.148.118        | RADIUS      | 257      | Access-Challenge(11) (id=102, l=215)  |           |                                |  |  |  |
| 135  | 10.62.148.118                                                              | 10.48.17.235         | RADIUS      | 349      | Access-Request(1) (id=103, l=307)     | cisco     |                                |  |  |  |
| 136  | 10.48.17.235                                                               | 10.62.148.118        | RADIUS      | 235      | Access-Challenge(11) (id=103, l=193)  |           |                                |  |  |  |
| 137  | 10.62.148.118                                                              | 10.48.17.235         | RADIUS      | 386      | Access-Request(1) (id=104, l=344)     | cisco     |                                |  |  |  |
| 138  | 10.48.17.235                                                               | 10.62.148.118        | RADIUS      | 267      | Access-Challenge(11) (id=104, l=225)  |           |                                |  |  |  |
| 139  | 10.62.148.118                                                              | 10.48.17.235         | RADIUS      | 450      | Access-Request(1) (id=105, l=408)     | cisco     |                                |  |  |  |
| 140  | 10.48.17.235                                                               | 10.62.148.118        | RADIUS      | 283      | Access-Challenge(11) (id=105, l=241)  |           |                                |  |  |  |
| 141  | 10.62.148.118                                                              | 10.48.17.235         | RADIUS      | 386      | Access-Request(1) (id=106, l=344)     | cisco     |                                |  |  |  |
| 142  | 10.48.17.235                                                               | 10.62.148.118        | RADIUS      | 235      | Access-Challenge(11) (id=106, l=193)  |           |                                |  |  |  |
| 143  | 10.62.148.118                                                              | 10.48.17.235         | RADIUS      | 386      | Access-Request(1) (id=107, l=344)     | cisco     |                                |  |  |  |
| 149  | 10.48.17.235                                                               | 10.62.148.118        | RADIUS      | 363      | Access-Accept(2) (id=107, l=321)      | cisco     |                                |  |  |  |
| 150  | 10.62.148.118                                                              | 10.48.17.235         | RADIUS      | 337      | Accounting-Request(4) (id=108, l=295) | cisco     | 048D88888142-C04A00146E31-42F8 |  |  |  |
| 153  | 10.48.17.235                                                               | 10.62.148.118        | RADIUS      | 62       | Accounting-Response(5) (id=108, l=20) |           |                                |  |  |  |
| Back | at identifier: Or                                                          | -,<br>eb (107)       |             |          |                                       |           |                                |  |  |  |
| Land | +h. 221                                                                    | 00 (107)             |             |          |                                       |           |                                |  |  |  |
| Auth | enticator: 1173a3                                                          | daeaadozoafeaofdac   | feading     |          |                                       |           |                                |  |  |  |
| [Thi | e je a roenonea t                                                          | a request in fra     | 1421        |          |                                       |           |                                |  |  |  |
| Tin  | e from request: C                                                          | 038114000 seconds    | 1           |          |                                       |           |                                |  |  |  |
|      | ibute Value Daire                                                          | .030114000 36001143  |             |          |                                       |           |                                |  |  |  |
| D AV | D· 1-7 +-Lear-Na                                                           | me(l): cisco         |             |          |                                       |           |                                |  |  |  |
| D AV | D: 1-67 +-State(                                                           | 24) . 5265617574695  | 2657272606f | 64242061 | 2220212165625962                      |           |                                |  |  |  |
| D AV | P. L=07 L=State(<br>D· 1=97 +=Clase(                                       | 25) · 424142522+206  | 12220212165 | 62596260 | 7544412279554e6f                      |           |                                |  |  |  |
| D AV | / AVY: LEW/ TE-CLASS(2): 434143334300133001330013400123002979444133/99940T |                      |             |          |                                       |           |                                |  |  |  |
| D AV | P. L=0 L=EAPTHES D: 1-19 +-Massage                                         | a. Authenticator(90) | • oob74092  | cacfeeeo | 2dcd27022b761512                      |           |                                |  |  |  |
| D AV | P: 1=50 t=Messag                                                           | -Specific(26) v=Mi   | rosoft(211  | )        | 366370320701515                       |           |                                |  |  |  |
| D AV | P: 1=58 t=Vendor                                                           | -Specific(26) v=Mi   | rosoft(311  | )        |                                       |           |                                |  |  |  |

### 図に示すように、Arubaはセッションが確立され(EAP-PEAP IDがcisco)、選択されたロールが mgarcarz\_arubaであることを報告します。

| 📃 cisco                                                    |                        |       |          |                       |                                                                  |
|------------------------------------------------------------|------------------------|-------|----------|-----------------------|------------------------------------------------------------------|
| Info                                                       |                        |       |          | RF Trends             |                                                                  |
| Name: cisco<br>IP Address: 10.62.1<br>MAC address: c0:4a:0 | 48.71<br>0:14:6e:31    |       |          | Signal (dB)           | Frames (fps)                                                     |
| OS: Win 7<br>Network: mgarca<br>Access Point: 04:bd:8      | rz_aruba<br>8:c3:88:14 |       |          | 50                    |                                                                  |
| Channel: 11<br>Type: GN<br>Role: mgarca                    | rz_aruba               |       |          | o6:20<br>Speed (mbps) | 10<br>06:20<br>In Out Retries In Retries Out<br>Throughput (bps) |
| RF Dashboard                                               |                        |       |          | 150                   | 10K<br>1K                                                        |
| Client                                                     | Signal                 |       | Speed    |                       | 100                                                              |
| cisco                                                      | att                    |       | <b>A</b> | 75                    |                                                                  |
| Access Point                                               | Utilization            | Noise | Errors   |                       |                                                                  |
| 04:bd:88:c3:88:14                                          | _                      |       |          | 06:20                 | 06:20 — In — Out                                                 |

この役割は、ISE へのリダイレクション(Aruba 上のキャプティブ ポータルの機能)を実行します。

Aruba CLIでは、そのセッションの現在の認証ステータスを確認できます。

# 

| IP              | MAC                   | ACLs  | Contract | Location | Age   | Sessions | Flags | Vlan | FM    |
|-----------------|-----------------------|-------|----------|----------|-------|----------|-------|------|-------|
| 10.62.148.118   | <br>04:BD:88:C3:88:14 | 105/0 | 0/0      | 0        | <br>1 | 0/65535  | <br>Р | 1    | <br>N |
| 10.62.148.71    | C0:4A:00:14:6E:31     | 138/0 | 0/0      | 0        | 0     | 6/65535  |       | 1    | в     |
| 0.0.0.0         | C0:4A:00:14:6E:31     | 138/0 | 0/0      | 0        | 0     | 0/65535  | Р     | 1    | В     |
| 172.31.98.1     | 04:BD:88:C3:88:14     | 105/0 | 0/0      | 0        | 1     | 0/65535  | Р     | 3333 | В     |
| 0.0.0.0         | 04:BD:88:C3:88:14     | 105/0 | 0/0      | 0        | 0     | 0/65535  | Р     | 1    | Ν     |
| 04:bd:88:c3:88: | 14#                   |       |          |          |       |          |       |      |       |

現在の権限についてACL ID 138を確認するには、次のようにします。

<#root>

04:bd:88:c3:88:14#

show datapath acl 138

Datapath ACL 138 Entries

Flags: P - permit, L - log, E - established, M/e - MAC/etype filter S - SNAT, D - DNAT, R - redirect, r - reverse redirect m - Mirror I - Invert SA, i - Invert DA, H - high prio, O - set prio, C - Classify Media A - Disable Scanning, B - black list, T - set TOS, 4 - IPv4, 6 - IPv6 K - App Throttle, d - Domain DA
1: any any 17 0-65535 8209-8211 P4
2: any 172.31.98.1 255.255.255 6 0-65535 80-80 PSD4
3: any 172.31.98.1 255.255.255.255 6 0-65535 443-443 PSD4
4: any mgarcarz-ise20.example.com 6 0-65535 80-80 Pd4

5: any mgarcarz-ise20.example.com 6 0-65535 443-443 Pd4

6: any mgarcarz-ise20.example.com 6 0-65535 8443-8443 Pd4 hits 37

7: any 10.48.17.235 255.255.255.255 6 0-65535 1-20000 P4 hits 18

<....some output removed for clarity ... >

これは、図に示すように、GUIでそのロールに対して設定した内容と一致します。

| Security                                                                                                    |                 |         |              |                   |                  |               |
|----------------------------------------------------------------------------------------------------|-----------------|---------|--------------|-------------------|------------------|---------------|
| Authentication Servers Users for 2                                                                                                    | Internal Server | Roles   | Blacklisting | Firewall Settings | Inbound Firewall | Walled Garden |
| Roles                                                                                                    | Access Rules    | for mga | rcarz_aruba  |                   |                  |               |
| default_wired_port_profile <ul> <li>Enforce captive portal</li> <li>Allow any to all destinations</li> <li>Allow TCP on ports 1-20000 on server 10.48.17.235</li> <li>Allow TCP on ports 1-20000 on server 10.48.17.235</li> </ul> |                 |         |              |                   |                  |               |
| mgarcarz_aruba_tls                                                                                                    |                 |         |              |                   |                  |               |
| New Delete                                                                                                    | New Edit        | Delete  | •            |                   |                  |               |

## ステップ 2:BYODのためのWebブラウザトラフィックリダイレクション

ユーザがWebブラウザを開き、任意のアドレスを入力すると、図に示すようにリダイレクトが発 生します。

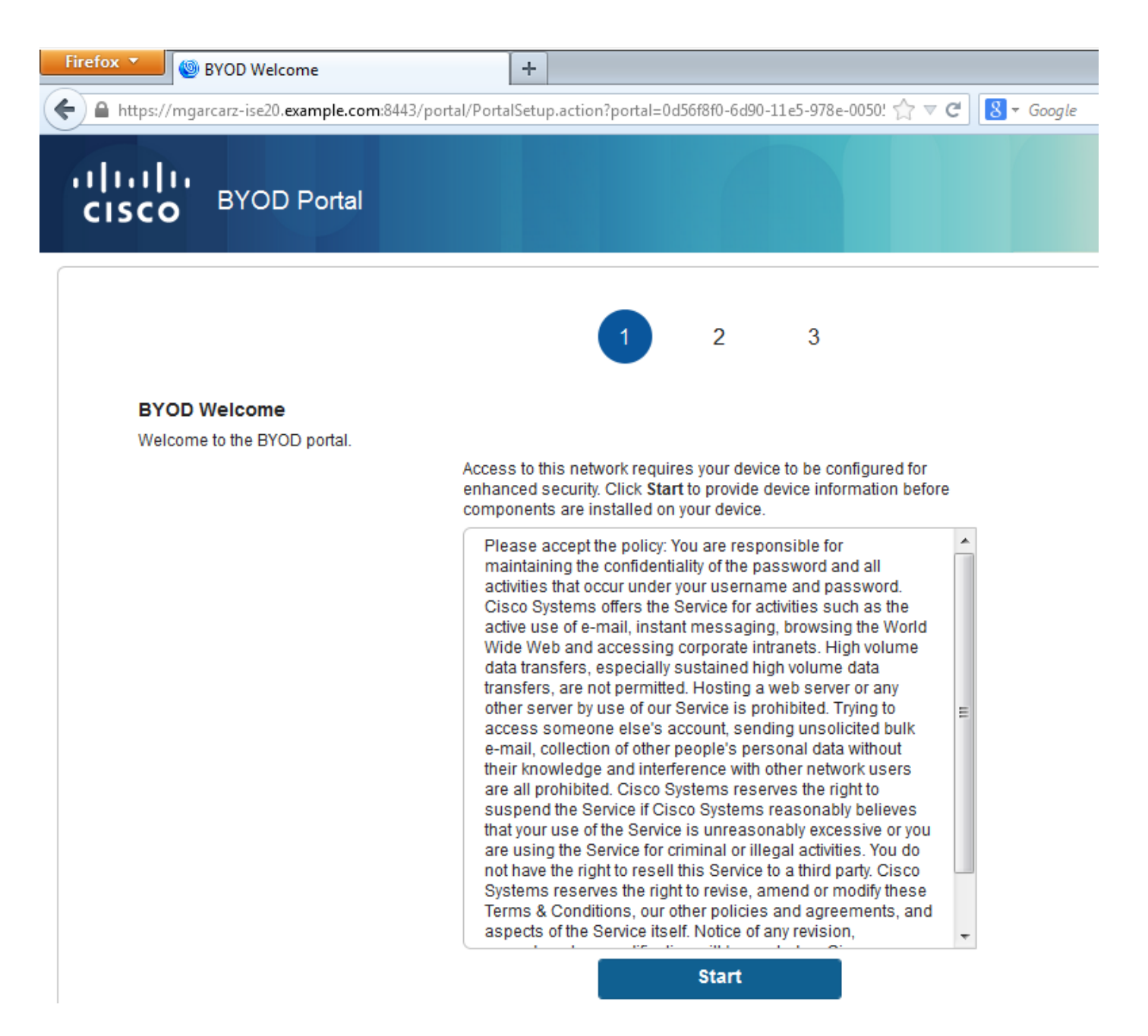

パケットキャプチャを見ると、Arubaが宛先(5.5.5)をスプーフィングし、ISEにHTTPリダイレ クションを返すことが確認できます。

これはISEで設定されたスタティックURLと同じであり、Arubaのキャプティブポータルにコピー されることに注意してください。ただし、次の図に示すように、さらに複数の引数が追加されて います。

- cmd = login
- mac = c0:4a:00:14:6e:31
- essid = mgarcarz\_aruba
- ip = 10.62.148.7
- apname = 4bd88c38814 (mac)
- url = http://5.5.5.5

これらの引数により、ISEはCiscoセッションIDを再作成し、ISE上の対応するセッションを見つ け出し、BYOD(または他の設定済み)フローを続行できます。

シスコデバイスの場合、通常はaudit\_session\_idが使用されますが、これは他のベンダーではサポートされていません。

ISEのデバッグから、audit-session-id値の生成を確認できます(この値はネットワークを介して 送信されることはありません)。

### <#root>

AcsLogs,2015-10-29 23:25:48,538,DEBUG,0x7fc0b39a4700,cntx=0000032947,CallingStationID= c04a00146e31,FramedIPAddress=10.62.148.71,MessageFormatter::appendValue() attrName: cisco-av-pair appending value:

audit-session-id=0a3011ebXbiuDA3yUNoLUvtCRyuPFxkqYJ7TT06foOZ7G1HXj1M

### 次に、BYODにデバイスを登録した後の相関関係を示します(2ページ)。

### <#root>

AcsLogs,2015-10-29 23:25:48,538,DEBUG,0x7fc0b39a4700,cntx=0000032947,CallingStationID= c04a00146e31,FramedIPAddress=10.62.148.71,Log\_Message=[2015-10-29 23:25:48.533 +01:00 0000011874 88010 INF0

MyDevices: Successfully registered/provisioned the device

(endpoint), ConfigVersionId=145, UserName=cisco, MacAddress=c0:4a:00:14:6e:31, IpAddress=10.62.148.71, AuthenticationIdentityStore=Internal Users, PortalName=BYOD Portal (default), PsnHostName=mgarcarz-ise20.example.com, GuestUserName=cisco, EPMacAddress=C0:4A:00:14:6E:31, EPIdentityGroup=RegisteredDevices Staticassignment=true, EndPointProfiler=mgarcarz-ise20.example.com, EndPointPolicy= Unknown, NADAddress=10.62.148.118, DeviceName=ttt, DeviceRegistrationStatus=Registered AuditSessionId=0a3011ebXbiuDA3yUNoLUvtCRyuPFxkqYJ7TT06fo0Z7G1HXj1M, cisco-av-pair=

audit-session-id=0a3011ebXbiuDA3yUNoLUvtCRyuPFxkqYJ7TT06foOZ7G1HXj1M

後続の要求では、クライアントはBYODページ3にリダイレクトされ、そこでNSAがダウンロード されて実行されます。

### ステップ3:ネットワークセットアップアシスタントの実行

| Cisco Network Setup Assistant |                                                                                                    |
|-------------------------------|----------------------------------------------------------------------------------------------------|
| uļiuļu<br>cisco               | Network Setup Assistant<br>Applying configuration Specify additional<br>information if prompted.                                                                                                    |
|                               | Cancel<br>© 2014 Cisco Systems, Inc. Cisco, Cisco Systems and Cisco Systems logo are<br>registered trademarks of Cisco Systems, Inc and/or its affiliates in the U.S. and<br>certain other countries. |

NSA には Web ブラウザと同じタスクがあります。まず、ISEのIPアドレスを検出する必要があり ます。この検出は HTTP リダイレクションによって実行されます。

この時間ユーザは(Webブラウザのように)IPアドレスを入力できないため、そのトラフィック は自動的に生成されます。 図に示すように、デフォルトゲートウェイが使用されます(enroll.cisco.comも使用できます)。

| 🚄 *Wireless Network Connection [Wireshark 1.10.3 (SVN Rev 53022 from /trunk-1.10)]                      |   |
|----------------------------------------------------------------------------------------------------|---|
| File Edit View Go Canture Analyze Statistics Telenhony Tools Internals Help                             |   |
| The Fair Tien To Tablate Supples technoly Tools True Tech                                               | _ |
| ● ● 🗸 🔳 🔏   🖻 📇 💥 🤁   º, 수 🌳 🎝 🚡 🖢   🗐 🗐   O, Q, 0, 🗹   👪 🗹 畅 🔆   💢                                     |   |
| Filter: http Expression Clear Apply Save                                                                |   |
| No. Source Destination Protocol Length Info                                                             |   |
| 182 10.62.148.71 10.62.148.100 HTTP 223 GET /auth/discovery HTTP/1.1                                    |   |
| 184 10.62.148.100 10.62.148.71 HTTP 520 HTTP/1.1 302                                                    |   |
|                                                                                                    |   |
| ⊕ Frame 182: 223 bytes on wire (1784 bits), 223 bytes captured (1784 bits) on interface 0               |   |
| Bethernet II, Src: Tp-LinkT_14:6e:31 (c0:4a:00:14:6e:31), Dst: Cisco_f2:b1:42 (c4:0a:cb:f2:b1:42)       |   |
| ⊞ Internet Protocol Version 4, Src: 10.62.148.71 (10.62.148.71), Dst: 10.62.148.100 (10.62.148.100)     |   |
| ⊞ Transmission Control Protocol, Src Port: 55937 (55937), Dst Port: http (80), Seq: 1, Ack: 1, Len: 169 |   |
| Hypertext Transfer Protocol                                                                             |   |
| B GET /auth/discovery HTTP/1.1\r\n                                                                      |   |
| User-Agent: Mozilla/4.0 (Windows NT 6.1: compatible: Cisco NAC web Agent v.) $r$                        |   |
| Accept: */*\r\n                                                                                         |   |
| Host: 10.62.148.100\r\n                                                                                 |   |
| Cache-Control: no-cache\r\n                                                                             |   |
| \r\n                                                                                                    |   |
| [Full request URT: http://10.62.148.100/auth/discovery]                                                 |   |
| [HTTP request 1/1]                                                                                      |   |
| [Response in frame: 184]                                                                                |   |

応答はWebブラウザとまったく同じです。

この方法で NSA は、ISE に接続し、xml プロファイルを設定とともに取得し、SCEP 要求を生成 し、それを ISE に送信して、署名付き証明書(ISE の内部 CA による署名)を取得し、ワイヤレ ス プロファイルを設定し、最終的に設定済み SSID に接続できます。

クライアントからログを収集します(Windowsでは%temp%/spwProfile.log)。分かりやすくするために、一部の出力を省略しています。

<#root>

Logging started SPW Version: 1.0.0.46 System locale is [en] Loading messages for english... Initializing profile SPW is running as High integrity Process - 12288 GetProfilePath: searched path = C:\Users\ADMINI~1.EXA\AppData\Local\Temp\ for file name = spwProfile.xm GetProfilePath: searched path = C:\Users\ADMINI~1.EXA\AppData\Local\Temp\Low for file name = spwProfile.xm

Profile xml not found Downloading profile configuration...

Downloading profile configuration...

Discovering ISE using default gateway

Identifying wired and wireless network interfaces, total active interfaces: 1 Network interface - mac:CO-4A-00-14-6E-31, name: Wireless Network Connection, type: wireless Identified default gateway: 10.62.148.100

Identified default gateway: 10.62.148.100, mac address: C0-4A-00-14-6E-31

redirect attempt to discover ISE with the response url

DiscoverISE - start Discovered ISE - : [mgarcarz-ise20.example.com, sessionId: 0a3011ebXbiuDA3yUNoLUvtCRyuPFxkqYJ7TT06fo0Z7 DiscoverISE - end

Successfully Discovered ISE: mgarcarz-ise20.example.com, session id: 0a3011ebXbiuDA3yUNoLUvtCRyuPFxkqYJ7

GetProfile - start GetProfile - end

Successfully retrieved profile xml

using V2 xml version parsing wireless connection setting

Certificate template: [keysize:2048, subject:OU=Example unit,O=Company name,L=City,ST=State,C=US, SAN:M2

set ChallengePwd

creating certificate with subject = cisco and subjectSuffix = OU=Example unit,O=Company name,L=City,ST= Installed [LAB CA, hash: fd 72 9a 3b b5 33 72 6f f8 45 03 58 a2 f7 eb 27^M ec 8a 11 78^M ] as rootCA

Installed CA cert for authMode machineOrUser - Success

HttpWrapper::SendScepRequest

- Retrying: [1] time, after: [2] secs , Error: [0], msg: [ Pending] creating response file name C:\Users\ADMINI~1.EXA\AppData\Local\Temp\response.cer

Certificate issued - successfully

ScepWrapper::InstallCert start

ScepWrapper::InstallCert: Reading scep response file

[C:\Users\ADMINI~1.EXA\AppData\Local\Temp\response.cer].
ScepWrapper::InstallCert GetCertHash -- return val 1
ScepWrapper::InstallCert end

Configuring wireless profiles...

Configuring ssid [mgarcarz\_aruba\_tls]

WirelessProfile::SetWirelessProfile - Start

Wireless profile: [mgarcarz\_aruba\_tls] configured successfully

Successfully connected profile: [mgarcarz\_aruba\_tls]

WirelessProfile::SetWirelessProfile. - End

これらのログは、シスコ デバイスでの BYOD プロセスとまったく同じです。

◆ 注:ここではRadius CoAは不要です。新しく設定された SSID に強制的に再接続するのは 、アプリケーション(NSA)の役割です。

この段階で、システムが最終的なSSIDへの関連付けを試行していることをユーザが確認できます 。複数のユーザ証明書がある場合は、正しい証明書を選択する必要があります(図を参照)。

| Select Certificate                            |                        | ×     |
|-----------------------------------------------|------------------------|-------|
| User name on certificate:                     |                        |       |
| cisco@example.com                             |                        | -     |
| cisco@example.com<br>administrator@example.co | m                      |       |
| cisco<br>Issuer:                              | LAB CA                 |       |
| Expiration date:                              | 7/17/2016 12:29:41 PM  |       |
|                                               |                        |       |
|                                               | OK Cancel View Certifi | icate |

接続に成功すると、NSAは次の図のように報告します。

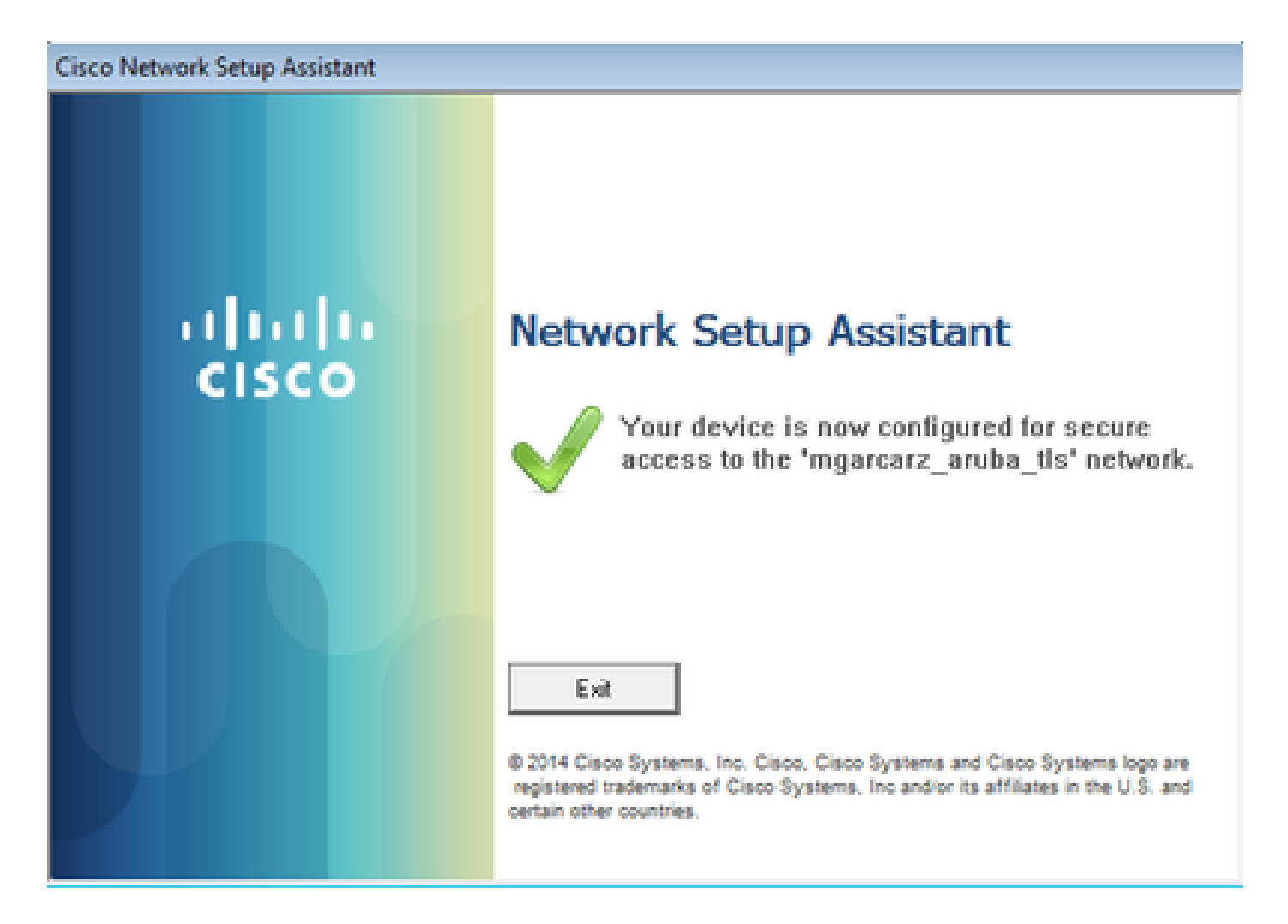

これはISEで確認できます。2番目のログはEAP-TLS認証にヒットし、

Basic\_Authenticated\_Access(EAP-TLS、Employee、およびBYOD Registered true)のすべての 条件に一致します。

| dentity Servi      | ices Engine           | Home       | <ul> <li>Operations</li> </ul> | Policy          | Guest Access        | Administration   | Work Centers                   |                        |                |                             |
|--------------------|-----------------------|------------|--------------------------------|-----------------|---------------------|------------------|--------------------------------|------------------------|----------------|-----------------------------|
| RADIUS Livelog TA  | ACACS Livelog         | Reports    | Troubleshoot                   | Adaptive Netw   | ork Control         |                  |                                |                        |                |                             |
| Misco              | onfigured Suppli<br>1 | icants 🕧   |                                | Misc            | onfigured Netw<br>0 | vork Devices (i) | RADIU                          | IS Drops (i)<br>12     |                | Client Stopped Respond<br>O |
| 🗐 Show Live Sessio | ons 🎡 Add or H        | Remove Co  | lumns 👻 🛞 Refi                 | resh 💿 Reset F  | Repeat Counts       |                  |                                |                        |                | Refresh Every               |
| Time               | ▼ Status<br>All ▼ De  | t R. [     | dentity 🕐 👔                    | Endpoint ID 🛞   | Authenticat         | ion Policy 🕐     | Authorization Policy ®         | Authorization Profiles | Network Device | Event (                     |
| 2015-10-29 22:23:3 | 37 🕦 🔄                | 0 0 0      | isco C                         | 0:4A:00:14:6E:3 | 1 Default >>        | Dot1X >> EAP-TLS | Default >> Basic_Authenticated | PermitAccess           |                | Session State is Started    |
| 2015-10-29 22:23:3 | 37 🗹                  | <b>o</b> c | isco C                         | 0:4A:00:14:6E:3 | 1 Default >>        | Dot1X >> EAP-TLS | Default >> Basic_Authenticated | . PermitAccess         | aruba          | Authentication succeeded    |
| 2015-10-29 22:19:0 | )9 🗹                  | Q C        | isco C                         | 0:4A:00:14:6E:3 | 1 Default >>        | Dot1X >> Default | Default >> ArubaRedirect       | Aruba-redirect-BYOD    | aruba          | Authentication succeeded    |

また、エンドポイントIDビューでは、図に示すように、エンドポイントのBYOD登録済みフラグ がtrueに設定されていることを確認できます。

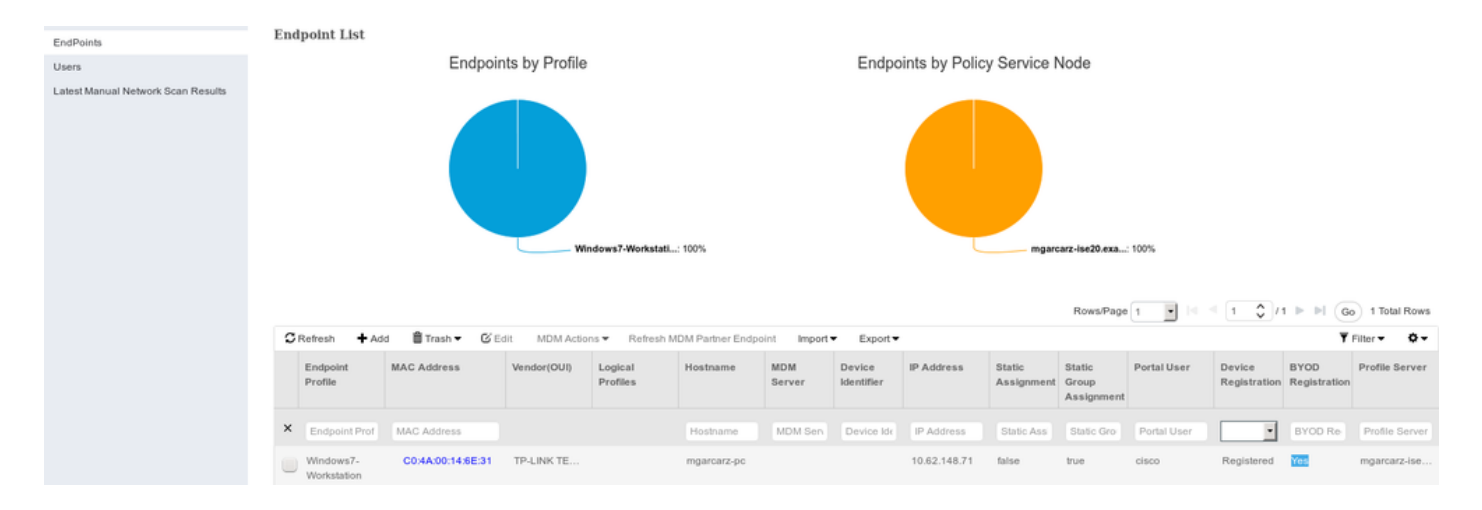

Windows PCでは、新しいワイヤレスプロファイルが優先(およびEAP-TLS用に設定)として自動的に作成され、次のように表示されます。

### Manage wireless networks that use (Wireless Network Connection)

Windows tries to connect to these networks in the order listed below.

| Add Remove Move down             | Adapter propert   | mgarcarz_aruba_tls Wireless Network Properties                      | × |
|----------------------------------|-------------------|---------------------------------------------------------------------|---|
| Networks you can view, modify, a | ind reorder (4) — | Connection Security                                                 | _ |
| mgarcarz_aruba_tis               | Security: WPA     |                                                                     |   |
| · •                              |                   | Security type: WPA2-Enterprise                                      |   |
| mgarcarz_aruba                   | Security: WPA     | Encryption type: AES -                                              |   |
| pgruszcz_WLANI                   | Security: WPA     | Choose a network authentication method:                             |   |
| mgarcarz_byod                    | Security: WPA     | Microsoft: Smart Card or other certificat                           |   |
|                                  |                   | Remember my credentials for this connection each time I'm logged on |   |
|                                  |                   | Advanced settings                                                   |   |

この段階で、Arubaはユーザが最終的なSSIDに接続されていることを確認します。

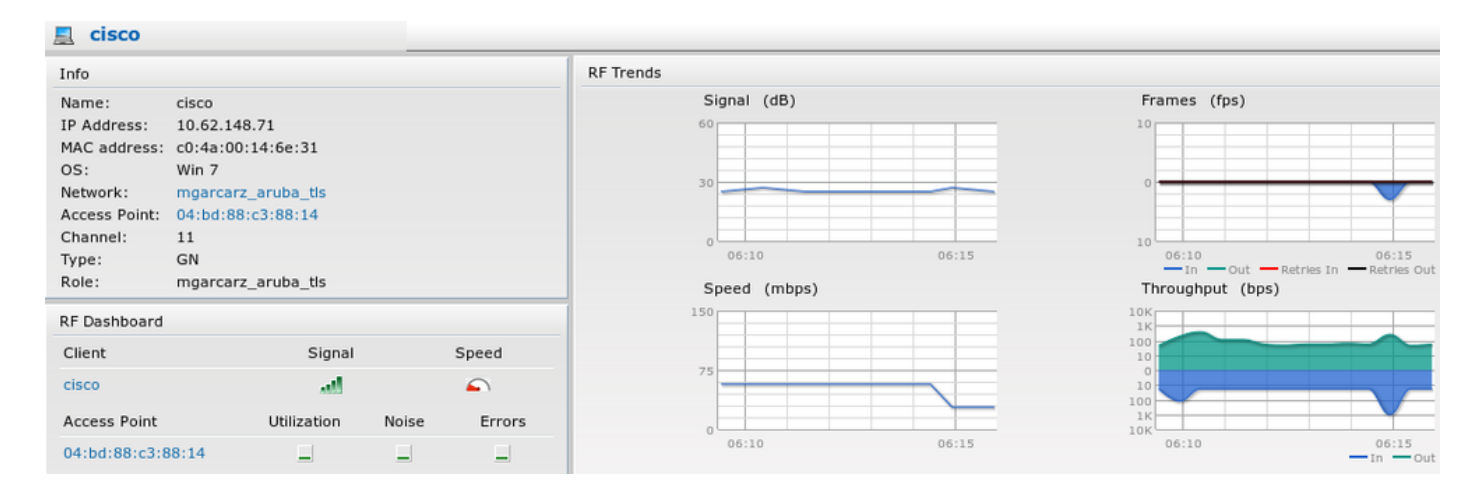

自動的に作成され、ネットワークと同じ名前が付けられたロールは、フルネットワークアクセス を提供します。

| Security                                                                                       |                 |                                     |              |                   |                  |  |  |  |  |
|------------------------------------------------------------------------------------------------|-----------------|-------------------------------------|--------------|-------------------|------------------|--|--|--|--|
| Authentication Servers Users for 3                                                             | Internal Server | Roles                               | Blacklisting | Firewall Settings | Inbound Firewall |  |  |  |  |
| Roles                                                                                          | Access Rules    | Access Rules for mgarcarz_aruba_tls |              |                   |                  |  |  |  |  |
| default_wired_port_profile<br>wired-instant<br>ArubaAAA<br>wcecot_BYOD_aruba<br>mgarcarz_aruba | Allow any t     | o all des                           | tinations    |                   |                  |  |  |  |  |
| mgarcarz_aruba_tls                                                                             |                 |                                     |              |                   |                  |  |  |  |  |
| New Delete                                                                                     | New Edit        | Delete                              | •            |                   |                  |  |  |  |  |

# その他のフローおよび CoA サポート

CoA を含む CWA

BYODフローにはCoAメッセージはありませんが、自己登録ゲストポータルを使用したCWAフロ ーを次に示します。

設定された許可ルールは図に示すとおりです。

| <b>~</b> | Guest_Authenticate_internet | if | GuestEndpoints AND Aruba:Aruba-Essid-Name EQUALS mgarcarz_aruba_guest | then | PermitAccess       |
|----------|-----------------------------|----|-----------------------------------------------------------------------|------|--------------------|
| <b>~</b> | Guest_Authenticate_Aruba    | if | Aruba:Aruba-Essid-Name EQUALS mgarcarz_aruba_guest                    | then | Aruba-redirect-CWA |

ユーザはMAB認証を使用してSSIDに接続し、Webページへの接続を試行すると、自己登録ゲスト ポータルへのリダイレクトが発生します。このポータルでは、ゲストが新しいアカウントを作成 するか、現在のアカウントを使用できます。

# CISCO Sponsored Guest Portal

### Sign On

Welcome to the Guest Portal. Sign on with the username and password provided to you.

| Username: |                        |  |
|-----------|------------------------|--|
| cisco     |                        |  |
| Password: |                        |  |
| ••••••    |                        |  |
|           |                        |  |
|           | Sign On                |  |
|           | Don't have an account? |  |

ゲストが正常に接続されると、認可状態を変更するためにISEからネットワークデバイスにCoAメ ッセージが送信されます。

| lsco       | Sponsored            | Guest Portal    |          |      |
|------------|----------------------|-----------------|----------|------|
| Welcom     | ne Message           |                 |          | <br> |
| Click Con  | itinue to connect to | the network.    |          |      |
| You're ver | ry close to gaining  | network access. |          |      |
|            |                      |                 | Continue |      |

### これは、図に示すように、Operations > Authenitcationsの下で確認できます。

| cisco         | C0:4A:00:15:76:34   | Windows7-Workstat Default >> MAB | Default >> Guest_Authenticate_internet | Authorize-Only succeeded    | PermitAccess       |
|---------------|---------------------|----------------------------------|----------------------------------------|-----------------------------|--------------------|
|               | C0:4A:00:15:76:34   |                                  |                                        | Dynamic Authorization succe |                    |
| cisco         | C0:4A:00:15:76:34   |                                  |                                        | Guest Authentication Passed |                    |
| C0:4A:00:15:7 | 6 C0:4A:00:15:76:34 | Default >> MAB >> .              | . Default >> Guest_Authenticate_Aruba  | Authentication succeeded    | Aruba-redirect-CWA |

ISE デバッグ内の CoA メッセージは、次のようになります。

### <#root>

2015-11-02 18:47:49,553 DEBUG [Thread-137][] cisco.cpm.prrt.impl.PrRTLoggerImpl -::::-DynamicAuthorizationFlow,DEBUG,0x7fc0e9cb2700,cntx=0000000561,sesn=c59aa41a-e029-4ba0-a31b -44549024315e,CallingStationID=c04a00157634,[DynamicAuthorizationFlow::createCoACmd] Processing incoming attribute vendor , name

```
۰,
```

DynamicAuthorizationFlow.cpp:708 2015-11-02 18:47:49,567 DEBUG [Thread-137][] cisco.cpm.prrt.impl.PrRTLoggerImpl -::::-DynamicAuthorizationFlow,DEBUG,0x7fc0e9cb2700,cntx=0000000561,sesn=c59aa41a-e029-4ba0-a31b -44549024315e,CallingStationID=c04a00157634,[DynamicAuthorizationFlow::createCoACmd] Processing incoming attribute vendor , name

Acct-Session-Id, value=04BD88B88144-C04A00157634-7AD

., DynamicAuthorizationFlow.cpp:708

2015-11-02 18:47:49,573 DEBUG [Thread-137][] cisco.cpm.prrt.impl.PrRTLoggerImpl -::::-DynamicAuthorizationFlow,DEBUG,0x7fc0e9cb2700,cntx=0000000561,sesn=c59aa41a-e029-4ba0-a31b -44549024315e,CallingStationID=c04a00157634,[DynamicAuthorizationFlow::createCoACmd] Processing incoming attribute vendor , name cisco-av-pair, v alue=audit-session-id=0a3011ebisZXyp0DwqjB6j64GeFiF7RwvyocneEia17ckjtU1HI.,DynamicAuthorizationFlow.cpp 2015-11-02 18:47:49,584 DEBUG [Thread-137][] cisco.cpm.prrt.impl.PrRTLoggerImpl -::::-DynamicAuthorizationFlow,DEBUG,0x7fc0e9cb2700,cntx=0000000561,sesn=c59aa41a-e029-4ba0-a31b -44549024315e,CallingStationID=c04a00157634,[DynamicAuthorizationRequestHelper:: setConnectionParams]

defaults from nad profile : NAS=10.62.148.118, port=3799, timeout=5,

### retries=2

,DynamicAuthorizationRequestHelper.cpp:59 2015-11-02 18:47:49,592 DEBUG [Thread-137][] cisco.cpm.prrt.impl.PrRTLoggerImpl -::::-DynamicAuthorizationFlow,DEBUG,0x7fc0e9cb2700,cntx=000000561,sesn=c59aa41a-e029-4ba0-a31b -44549024315e,CallingStationID=c04a00157634,[DynamicAuthorizationRequestHelper::set ConnectionParams] NAS=10.62.148.118, port=3799, timeout=5, retries=1, DynamicAuthorizationRequestHelper.cpp:86 2015-11-02 18:47:49,615 DEBUG [Thread-137][] cisco.cpm.prrt.impl.PrRTLoggerImpl -::::-DynamicAuthorizationFlow,DEBUG,0x7fc0e9cb2700,cntx=0000000561,sesn=c59aa41a-e029-4ba0-a31b -44549024315e,CallingStationID=c04a00157634,[DynamicAuthorizationFlow::onLocalHttpEvent]:

invoking DynamicAuthorization, DynamicAuthorizationFlow.cpp:246

### ArubaからのDisconnect-ACK:

### <#root>

2015-11-02 18:47:49,737 DEBUG [Thread-147][] cisco.cpm.prrt.impl.PrRTLoggerImpl -::::-DynamicAuthorizationFlow,DEBUG,0x7fc0e9eb4700,cntx=0000000561,sesn=c59aa41a-e029-4ba0-a31b -44549024315e,

#### CallingStationID=c04a00157634

,[DynamicAuthorizationFlow:: onResponseDynamicAuthorizationEvent] Handling response ID c59aa41a-e029-4ba0-a31b-44549024315e, error cause 0,

Packet type 41(DisconnectACK).

DynamicAuthorizationFlow.cpp:303

CoA Diconnect-Request(40)およびDiconnect-ACK(41)によるパケットキャプチャは次のようになります。

| 800                          | 😢 🔿 💿 aruba_Endpoint_CWA.pcap [Wireshark 1.10.6 (v1.10.6 from master-1.10)]                                                                                                    |          |        |            |        |      |         |       |        |        |       |       |      |    |   |   |            |          |          |          |            |
|------------------------------|----------------------------------------------------------------------------------------------------|----------|--------|------------|--------|------|---------|-------|--------|--------|-------|-------|------|----|---|---|------------|----------|----------|----------|------------|
| •                            | ) (                                                                                                    |          | 2      |            | ×      | C    | Q       | ٢.    | > 3    | Ŧ      | ₹     |       |      |    | 1 | + | <b>7</b> [ | 7 5      | $\times$ | ?        |            |
| Filter:                      | udp.                                                                                                    | port==37 | 99     |            |        |      |         |       | Expres | sion   | Clear | Apply | Save |    |   |   |            |          |          |          |            |
| No.                          | Tim                                                                                                    | e        |        | Source     |        | 0    | Destina | tion  |        | Proto  | col   |       | Leng | th |   |   | I          | nfo      |          |          |            |
| 14                           | 4 17:                                                                                                    | 47:49.65 | 4868   | 10.48.17.3 | 235    | 1    | 0.62.14 | 8.118 | 3      | RADIUS | 5     |       |      |    |   | 1 | 00 Di      | sconnect | -Request | t(40) (i | d=1, l=58) |
| 14                           | 7 17:                                                                                                    | 47:49.70 | 7216   | 10.62.148  | . 118  | 1    | 0.48.17 | .235  |        | RADIUS | S     |       |      |    |   |   | 74 Di      | sconnec  | -ACK(41) | ) (id=1, | l=32)      |
| Ethern Intern ⊌User I Radius | <ul> <li>Ethernet II, Src: Vmware_99:6d:34 (00:50:56:99:6d:34), Dst: Cisco_1c:e8:00 (00:07:4f:1c:e8:00)</li> <li>Internet Protocol Version 4, Src: 10.48.17.235 (10.48.17.235), Dst: 10.62.148.118 (10.62.148.118)</li> <li>User Datagram Protocol, Src Port: 16573 (16573), Dst Port: radius-dynauth (3799)</li> <li>Radius Protocol</li> </ul> |          |        |            |        |      |         |       |        |        |       |       |      |    |   |   |            |          |          |          |            |
| Pack                         | et id                                                                                                    | entifier | ·· 0x1 | (1)        |        |      |         |       |        |        |       |       |      |    |   |   |            |          |          |          |            |
| Leng<br>Auth<br>[The         | Length: 58<br>Authenticator: 517f99c301100cb16f157562784666cb<br>[The response to this request is in frame 147]                                                                                                    |          |        |            |        |      |         |       |        |        |       |       |      |    |   |   |            |          |          |          |            |
| ▼Attr                        | ibute                                                                                                    | Value P  | airs   |            |        |      |         |       |        |        |       |       |      |    |   |   |            |          |          |          |            |
| ► AVP                        | : l=6                                                                                                    | t=NAS-   | IP-Ad  | dress(4):  | 10.62. | 148. | 118     |       |        |        |       |       |      |    |   |   |            |          |          |          |            |
| ► AVP                        | : l=1                                                                                                    | 4 t=Cal  | ling-  | Station-I  | d(31): | c04a | 0015763 | 4     |        |        |       |       |      |    |   |   |            |          |          |          |            |
| ► AVP                        | ▶ AVP: l=18 t=Message-Authenticator(80): d00e10060c68b99da3146b8592c873be                                                                                                    |          |        |            |        |      |         |       |        |        |       |       |      |    |   |   |            |          |          |          |            |

◆ 注:RFC CoAは、デバイスプロファイルAruba(デフォルト設定)に関連する認証に使用されています。シスコデバイスに関連する認証では、Cisco CoAタイプの再認証でした。

トラブルシュート

ここでは、設定のトラブルシューティングに使用できる情報を示します。

Aruba キャプティブ ポータルが FQDN ではなく IP アドレスを使用

ArubaのキャプティブポータルがISEのFQDNではなくIPアドレスで設定されている場合、PSN NSAは失敗します。

<#root>

Warning - [HTTPConnection]

Abort the HTTP connection due to invalid certificate

CN

その理由は、ISEに接続する際の厳密な証明書検証です。IPアドレスを使用してISEに接続する場合(FQDNではなくIPアドレスを使用したリダイレクトURLの結果)、サブジェクト名= FQDNの ISE証明書が表示され、検証が失敗します。

✤ 注:Webブラウザは引き続きBYODポータルを使用します(ユーザによる承認が必要な警告を表示)。

### Aruba キャプティブ ポータルのアクセス ポリシーが正しくない

デフォルトでは、キャプティブポータルで設定されたArubaアクセスポリシーはTCPポート80、 443、および8080を許可します。

NSAは、ISEからxmlプロファイルを取得するためにtcpポート8905に接続できません。次のエラ ーが報告されます。

<#root>

Failed to get spw profile url using - url

Ε

https://mgarcarz-ise20.example.com:8905

/auth/provisioning/evaluate? typeHint=SPWConfig&referrer=Windows&mac\_address=C0-4A-00-14-6E-31&spw\_version= 1.0.0.46&session=0a3011ebXbiuDA3yUNoLUvtCRyuPFxkqYJ7TT06fo0Z7G1HXj1M&os=Windows All] - http Error: [2] HTTP response code: 0

] GetProfile - end Failed to get profile. Error: 2

### Aruba CoA のポート番号

デフォルトでは、ArubaはCoA Air Group CoAポート5999のポート番号を提供します。残念ながら、Aruba 204はそのような要求に応答しませんでした(図を参照)。

| Event          | 5417 Dynamic Authorization failed                                                                      |
|----------------|----------------------------------------------------------------------------------------------------|
| Failure Reason | 11213 No response received from Network Access Device after sending a<br>Dynamic Authorization request |

# Steps

11201 Received disconnect dynamic authorization request

- 11220 Prepared the reauthenticate request
- 11100 RADIUS-Client about to send request (port = 5999, type = RFC 5176)
- 11104 RADIUS-Client request timeout expired ( Step latency=10009 ms)

11213 No response received from Network Access Device after sending a Dynamic Authorization request

### パケットキャプチャは次の図のように表示されます。

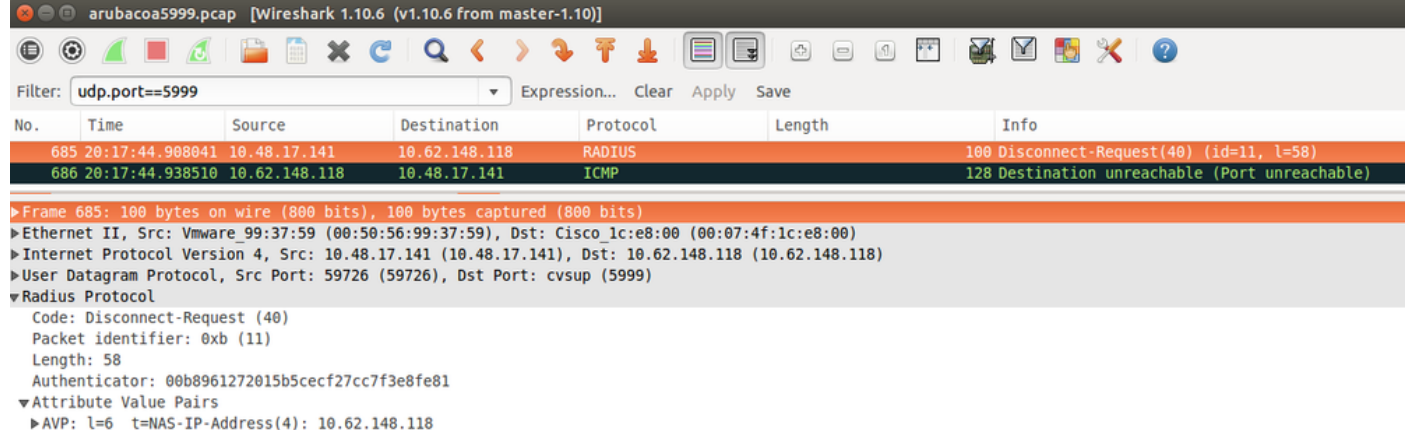

- AVP: l=6 t=NAS-IP-Address(4): 10.62.148.118
  AVP: l=14 t=Calling-Station-Id(31): c04a00157634
- ► AVP: l=18 t=Message-Authenticator(80): 1959020d15fe2b0584b3a887c1e3c366

RFC 5176で説明されているように、ここで使用する最適なオプションはCoAポート3977です。

## Aruba デバイスでのリダイレクション

Aruba 3600のv6.3では、リダイレクションが他のコントローラとは少し異なる動作をしていることがわかります。パケットキャプチャと説明については、こちらを参照してください。

| 770 09:29:40.5119110 10.75.94.213   | 173.194.124.52 | HTTP | 1373 GET / HTTP/1.1                                          |
|-------------------------------------|----------------|------|--------------------------------------------------------------|
| 772 09:29:40.5210656 173.194.124.52 | 10.75.94.213   | HTTP | 416 HTTP/1.1 200 Ok (text/html)                              |
| 794 09:29:41.6982570 10.75.94.213   | 173.194.124.52 | HTTP | 63 GET /&arubalp=6b0512fc-f699-45c6-b5cb-e62b3260e5 HTTP/1.1 |
| 797 09:29:41.7563066 173.194.124.52 | 10.75.94.213   | HTTP | 485 HTTP/1.1 302 Temporarily Moved                           |

### <#root>

packet 1: PC is sending GET request to google.com packet 2: Aruba is returning HTTP 200 OK with following content: <meta http-equiv='refresh' content='1; url=http://www.google.com/</pre>

### &arubalp=6b0512fc-f699-45c6-b5cb-e62b3260e5

'>\n
packet 3: PC is going to link with Aruba attribute returned in packet 2:
http://www.google.com/

packet 4: Aruba is redirecting to the ISE (302 code): https://10.75.89.197:8443/portal/g?p=4voD8q6W5Lxr8hpab77gL8VdaQ&cmd=login&

mac=80:86:f2:59:d9:db&ip=10.75.94.213&essid=SC%2DWiFi&apname=LRC-006&apgroup=default&url=http%3A%2F%2Fwatered approximate the state of the state of

# 関連情報

- <u>Cisco Identity Services Engine 管理者ガイド リリース 2.0</u>
- Cisco Identity Services Engine でのネットワーク アクセス デバイス プロファイル
- ・ <u>テクニカル サポートとドキュメント Cisco Systems</u>

翻訳について

シスコは世界中のユーザにそれぞれの言語でサポート コンテンツを提供するために、機械と人に よる翻訳を組み合わせて、本ドキュメントを翻訳しています。ただし、最高度の機械翻訳であっ ても、専門家による翻訳のような正確性は確保されません。シスコは、これら翻訳の正確性につ いて法的責任を負いません。原典である英語版(リンクからアクセス可能)もあわせて参照する ことを推奨します。